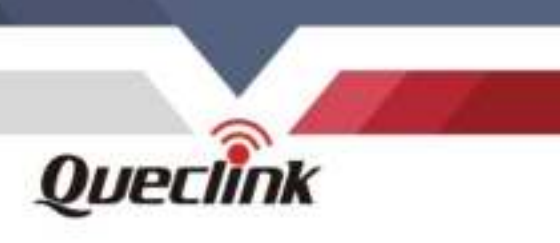

# **CV100LG User Manual**

# **Telematics Dual-Lens LTE CAT4 DASH CAM**

QSZCAMCV100LGUM0304

Version: 3.04

Quincifinite

Driving Smarter IoT

www.queclink.com

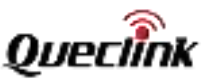

| Document Title      | CV100LG User Manual |
|---------------------|---------------------|
| Version             | 3.04                |
| Date                | 2022-05-05          |
| Status              | Released            |
| Document Control ID | QSZCAMCV100LGUM0304 |

#### **General Notes**

Queclink offers this information as a service to its customers, to support application and engineering efforts that use the products designed by Queclink. The information provided is based upon requirements specifically provided to Queclink by the customers. Queclink has not undertaken any independent search for additional relevant information, including any information that may be in the customer's possession. Furthermore, system validation of this product designed by Queclink within a larger electronic system remains the responsibility of the customer or the customer's system integrator. All specifications supplied herein are subject to change.

#### Copyright

This document contains proprietary technical information which is the property of Queclink. Copying of this document, distribution to others or using or communication of the contents thereof is forbidden without express authority. Offenders are liable to the payment of damages. All rights are reserved in the event of a patent grant or registration of a utility model or design. All specifications supplied herein are subject to change without notice at any time.

Copyright © Queclink Wireless Solutions Co., Ltd. 2022

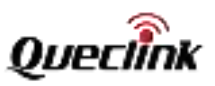

## Contents

| 0. Revision history                                    | 1  |
|--------------------------------------------------------|----|
| 1. Introduction                                        | 2  |
| 1.1. Reference                                         | 2  |
| 1.2. Terms and abbreviations                           | 3  |
| 2. Product overview                                    | 4  |
| 2.1. Package list                                      | 4  |
| 2.2. Optional accessories                              | 4  |
| 2.3. Rear view                                         | 4  |
| 2.4. Front view                                        | 5  |
| 2.5. Function cable                                    | 6  |
| 2.6. Debug cable                                       | 6  |
| 3. In-vehicle installation                             | 8  |
| 3.1. Installing the SIM & TF cards                     | 8  |
| 3.2. Powering on by hardwire                           | 9  |
| 3.3. Configuring for initialization                    | 10 |
| 3.4. Installing to the windshield                      | 12 |
| 4. Feature settings                                    | 16 |
| 4.1. Configuring the APN network                       | 16 |
| 4.2. Connecting the report servers                     | 16 |
| 4.3. Initializing the global parameters                | 16 |
| 4.4. Calibrating the system time                       | 17 |
| 4.5. Recording the coordinate periodically             | 18 |
| 4.6. Configuring the recorder feature                  | 18 |
| 4.7. Uploading the critical evidences                  | 19 |
| 4.8. Detecting the crash alarm                         | 20 |
| 4.9. Triggering the over speed alarm                   | 20 |
| 4.10. Monitoring the driving behaviors                 | 20 |
| 4.11. Configuring the GEO-fence feature                | 21 |
| 4.12. Trigger the SOS alarm                            | 21 |
| 4.13. In-cab alert control                             | 22 |
| 4.14. Switch ON/OFF the OSD data                       | 22 |
| 4.15. Protecting the battery from over discharge       | 22 |
| 4.16. Changing the Wi-Fi mode                          | 23 |
| 4.17. Adding the BLE panic button                      | 23 |
| 4.18. Starting the parking mode                        | 24 |
| 4.19. Downloading the recordings from product remotely | 24 |
| 4.20. Requesting live streaming                        | 25 |
| 4.21. Requesting playback streaming                    | 25 |
| 4.22. Downloading pictures                             | 26 |
| 4.23. Querying files                                   | 27 |
| 5. Manage the local storage                            | 28 |
| 5.1. Read the TF card                                  | 28 |
| 5.2. Folder definition                                 | 28 |

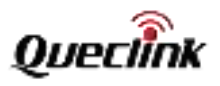

| 5.3. Storage space assignment                               |    |
|-------------------------------------------------------------|----|
| 6. Using QuCam mobile App                                   | 31 |
| 6.1. Connecting the product to your mobile phone            | 31 |
| 6.2. Downloading the recorded videos                        | 32 |
| 6.3. Playing the recordings                                 | 33 |
| 6.4. Monitoring the live view                               | 34 |
| 6.5. Formatting the TF card                                 | 34 |
| 6.6. Connecting by IP/Port mode (for demonstration purpose) | 35 |
| 6.7. Querying information                                   | 36 |
| 7. Updating the product                                     |    |
| 7.1. Updating over OTA                                      |    |
| 7.1.1. Preparation before operations                        |    |
| 7.1.2. FOTA based on HTTP service                           |    |
| 7.1.3. FOTA based on FTP service                            | 40 |
| 7.2. Updating over TF Card                                  | 42 |
| 7.2.1. Preparation before operations                        | 42 |
| 7.2.2. MCU updating                                         | 43 |
| 7.2.3. Firmware updating                                    | 43 |
| 7.2.4. Platform updating                                    | 43 |
| 7.3. Updating over debug cable                              | 44 |
| 7.3.1. Preparation before operations                        | 44 |
| 7.3.2. Loading the application                              | 44 |
| 8. Maintenance                                              | 46 |
| 8.1. Reboot the product                                     | 46 |
| 8.1.1. Click the button                                     | 46 |
| 8.1.2. Send the command                                     | 46 |
| 8.2. Reset the parameters                                   | 46 |
| 8.3. Power off the product                                  | 46 |
| 8.4. Print the logs                                         | 46 |
| 9. Specification                                            | 48 |
| 10. LED Description                                         | 50 |
| 11. TF card selection                                       | 51 |
| 12. Troubleshooting                                         | 54 |
| 13. Warranty                                                | 56 |
|                                                             |    |
|                                                             |    |

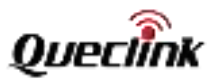

# 0. Revision history

| Revision        | Date        | Author                                                               | Description of change                                                                                           |
|-----------------|-------------|----------------------------------------------------------------------|----------------------------------------------------------------------------------------------------|
| 2.1             | 2021-09-09  | Gavin Jiang                                                          | Initial version                                                                                                 |
| 2.2             | 2021-09-15  | Gavin Jiang                                                          | 1) Add chapter 11                                                                                               |
| 3.01            | 2021-11-10  | Gavin liang                                                          | <ol> <li>Comply to document standard</li> <li>Add section 4.17/4.18</li> </ol>                                  |
| 5.01 2021-11-10 | Gavin Jiang | <ul><li>3) Modify section 8.4</li><li>4) Modify chapter 11</li></ul> |                                                                                                    |
| 3.02            | 2021-11-22  | Gavin Jiang                                                          | 1) Modify chapter 3                                                                                             |
| 3.03            | 2022-01-06  | Gavin Jiang                                                          | <ol> <li>Modify section 5.2</li> <li>Modify section 4.18&amp;4.19</li> <li>Add section 4.20&amp;4.21</li> </ol> |
| 3.04            | 2022-05-05  | Gavin Jiang                                                          | 1) Add section 4.12 & 4.14<br>2) Modify section 4.22 & 8.1                                                      |

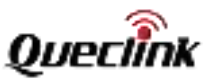

## 1. Introduction

CV100LG is a compact video telematics dash camera designed for a wide variety of vehicle tracking and video monitoring applications.

It's set with dual-lens imaging system to capture real-time high-definition video clips and record the traffic status, driver's behavior to track exactly what happened before, during and after an incident by recording driving data like view of road, audio, speed, GNSS location, acceleration, braking, crashing, etc.

Its built-in GNSS receiver has excellent sensitivity, making the positioning fast and accurate and events such as such as an impact and bump while parking can be detected and recorded with the help of high-performance inertial sensor.

The camera supports WCDMA and LTE CAT4 on multiple bands ensuring it can offer a reliable data channel so the vehicle can be tracked in real time accurately and the videos can be successfully uploaded to the back-end server for analysis.

There are more features on it such as extended working time of battery due to the sophisticated power management algorithm, SOS with audible driver feedback via speaker, excellent cooling performance by cooling fin with thermal conductive adhesive etc.

It is for sure a great video telematics solution for tracking safety and efficiency.

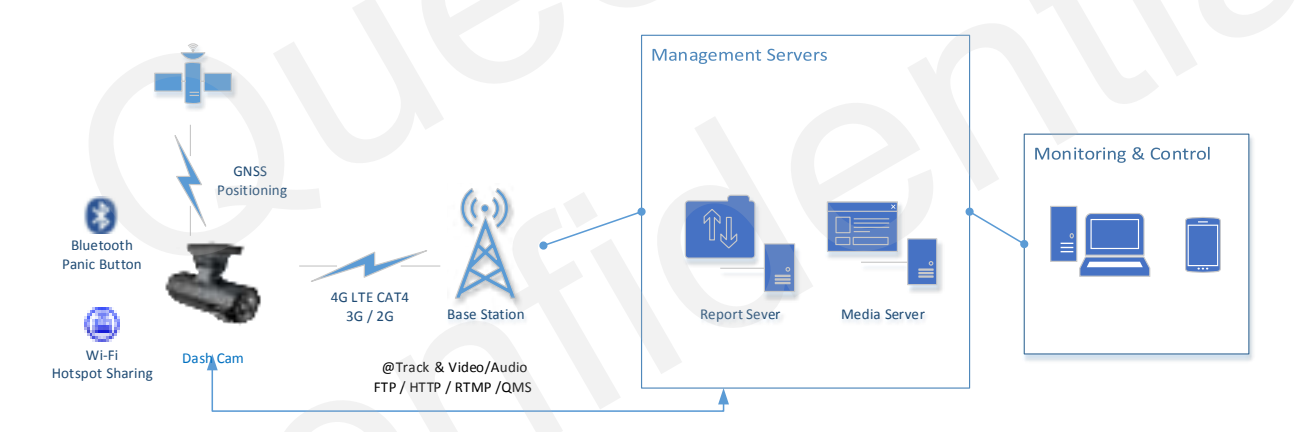

#### 1.1. Reference

#### Table 1. Reference

| SN  | Document name                                         | Remark                                         |
|-----|-------------------------------------------------------|------------------------------------------------|
| [1] | CV100LG @Track Air Interface Firmware Update Protocol | The air protocol interface between CV100LG and |
| [2] | CV100LG @Track Air Interface Protocol                 | backend server.                                |

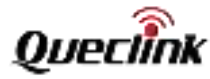

### **1.2.** Terms and abbreviations

| Abbreviation | Description                                    |
|--------------|------------------------------------------------|
| GNSS         | Global Navigation Satellite System             |
| GPS          | Global Position System                         |
| Glonass      | Russian High Orbit Satellite Navigation System |
| G-SENSOR     | Gravity Sensor                                 |
| AP           | Access Point                                   |
| STA          | Station                                        |
| CAT4         | LTE Category 4                                 |
| BLE          | Bluetooth Low Energy                           |
| SIM          | Subscriber Identity Module                     |
| TF           | Trans Flash                                    |
| APN          | Access Point Name                              |
| UHS          | Ultra-High Speed                               |
| СОМ          | Communication Port                             |
| NTP          | Network Time Protocol                          |
| FTP          | File Transfer Protocol                         |
| RTMP         | Real-Time Messaging Protocol                   |
| НТТР         | Hypertext Transport Protocol                   |
| ΟΤΑ          | Over-the-air                                   |
| FOTA         | Firmware Over-the-air                          |
| FOV          | Field of View                                  |
| MCU          | Microprogrammed Control Unit                   |

#### **Table 2. Terms and Abbreviations**

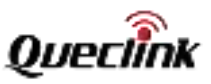

## 2. Product overview

## 2.1. Package list

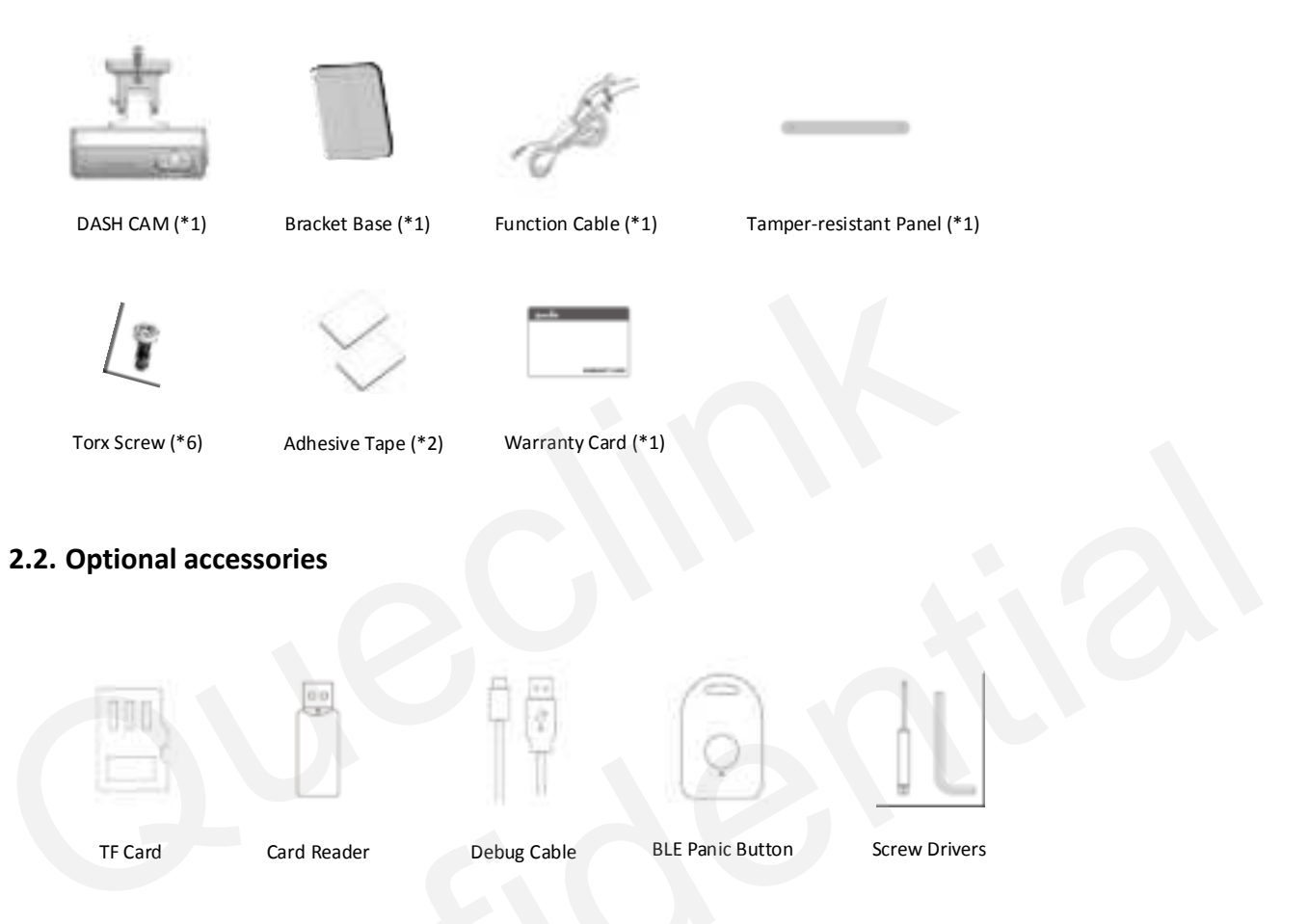

2.3. Rear view

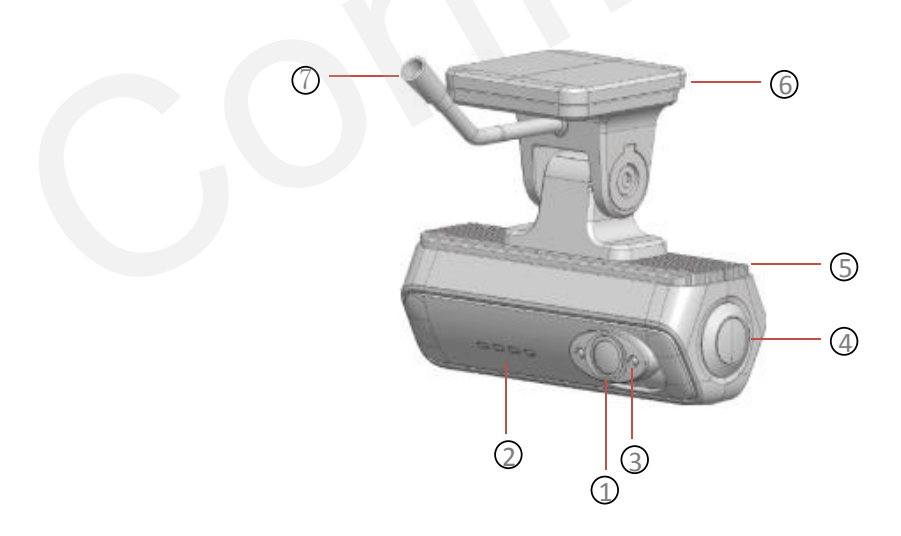

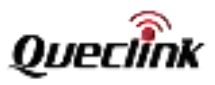

| Number | Definition            | Feature                                                    |
|--------|-----------------------|------------------------------------------------------------|
| 1      | Interior Camera       | 720P HD camera for driver view                             |
| 2      | LED Indicator         | Local working status for reminders                         |
| 3      | Infrared LED          | For night vision                                           |
| 4      | Multi-function Button | SOS Alarm, Wi-Fi switch, Panic alarm                       |
| 5      | Cooling-fin           | Good heat-conduction performance for reliable 24*7 running |
| 6      | Bracket Base          | Removable design makes the installation more convenient    |
| 7      | Cable Connector       | Connect to function cable                                  |

## 2.4. Front view

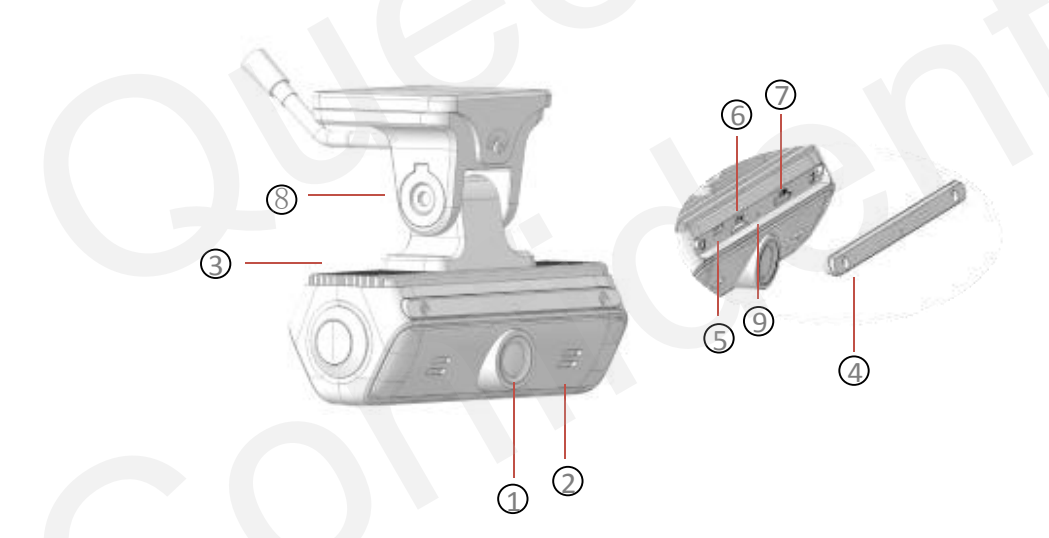

| Number | Definition             | Feature                                  |
|--------|------------------------|------------------------------------------|
| 1      | Front Camera           | 1080P HD camera for driveway view        |
| 2      | Speaker                | Local beep sound for reminders           |
| 3      | Mic                    | Pick up the vehicle sound                |
| 4      | Tamper-resistant Panel | Prevent the SIM & TF cards from loss     |
| 5      | USB Type-C Slot        | Output the running and debug logs to the |

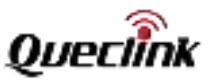

|   |                  | computer                                    |
|---|------------------|---------------------------------------------|
| 6 | TF Card Slot     | For TF card                                 |
| 7 | SIM Card Slot    | For nano SIM                                |
| 8 | Built-in Bracket | Rotate to adjust the field of view          |
| 9 | Reboot Button    | Short click to reboot the product instantly |

#### 2.5. Function cable

The products supply the hardwired connection with your vehicle, please plug the proper cables as the descriptions.

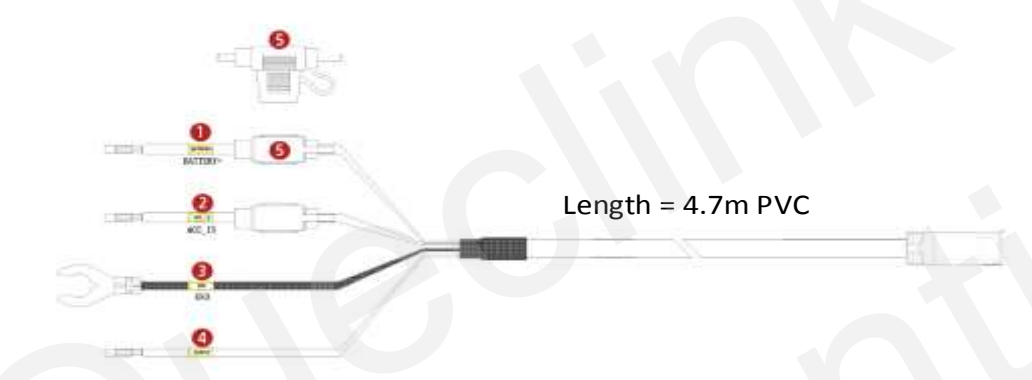

| Number | Definition | Feature                                                                                       |
|--------|------------|-----------------------------------------------------------------------------------------------|
| 1      | Battery +  | Connect it to the power source slot of your fuse box, the available voltage range is 8-32V DC |
| 2      | ACC_IN     | Connect it to the ignition signal output slot of your fuse box                                |
| 3      | GND        | Connect it to the ground wire of your vehicle                                                 |
| 4      | OUTPUT     | Open drain, software-defined feature                                                          |
| 5      | Fuse       | 2 Amp fuse for protecting the vehicle battery while camera circuit anomaly occurs             |

## 2.6. Debug cable

This 2-in-1 cable is requisite accessory provided with the product, it's used to initialize the configuration and debug the application by specific tools for the installers.

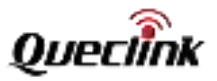

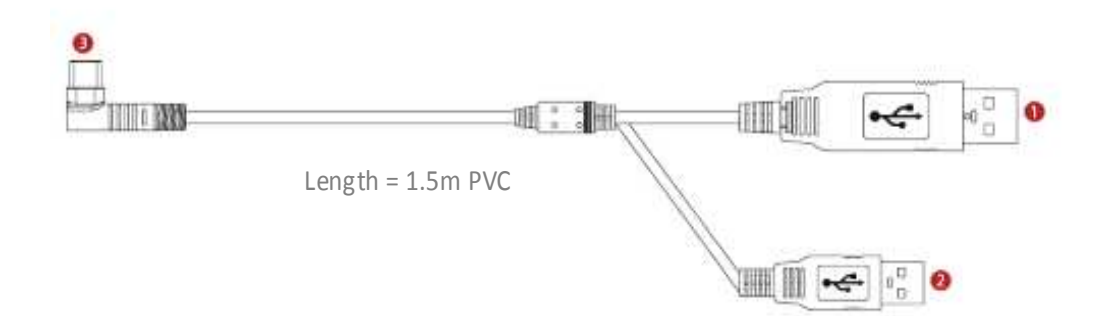

| Number | Definition      | Feature                                                    |
|--------|-----------------|------------------------------------------------------------|
| 1      | USB_COM         | Communicate the product over the COM port                  |
| 2      | USB_ADB         | Communicate the product over the ADB command               |
| 3      | Type-C (L type) | Interact with debugging PC over Type-C to USB 2-in-1 cable |

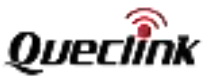

## 3. In-vehicle installation

#### 3.1. Installing the SIM & TF cards

Follow the steps to insert the SIM & TF cards into the product.

1. Ensure the product is turned off.

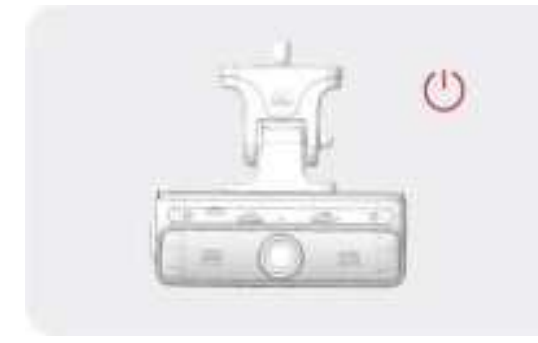

2. Remove the temper-resistant panel by driver

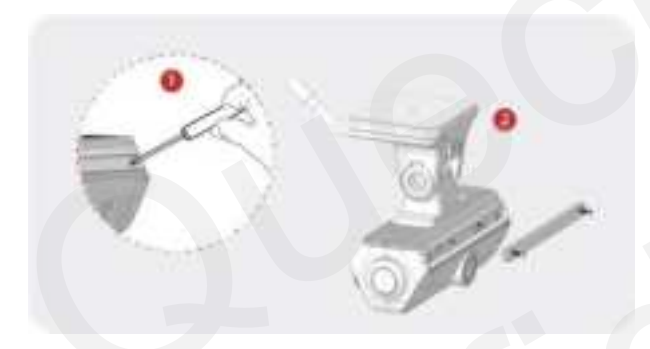

3. Eject the SIM tray by ejection pin, place the SIM card correctly and push it gently back.

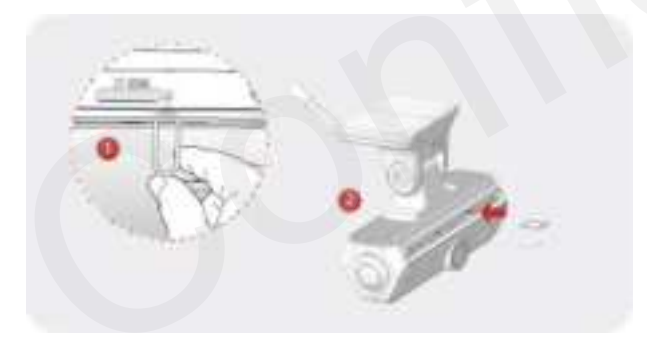

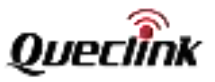

4. Insert the memory card into the slot and push it into the slot until you hear a click.

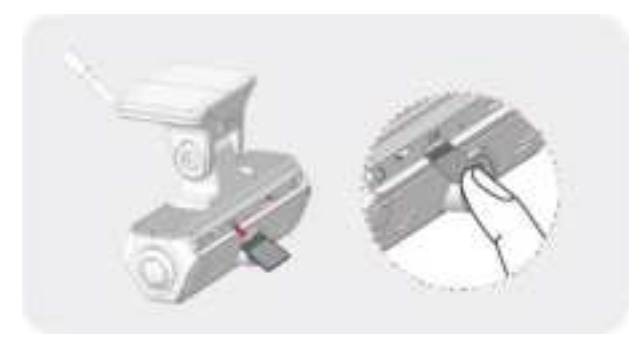

\*Before inserting the TF card, ensure that the metal contacts on the TF card are facing towards the mount connector of the product.

\*The product only accepts the MicroSD (TF) type cards.

\*UHS type TF cards provide high speed write and read performance.

\*We strongly recommend to use a storage capacity of 64GB or above for longer recording time

\* Metal tray is provided to mount SIM card correctly.

#### 3.2. Powering on by hardwire

Follow the steps to power the product from your vehicle battery by hardwire.

1. Open the vehicle fuse box and check the fuse description chart.

| · · · · |
|---------|
| 1 H H   |
|         |

2. Identify the Battery + and ACC-IN slot, insert the wires of function cable. Place the GND wire into the vehicle ground source and fix the screw.

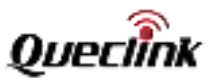

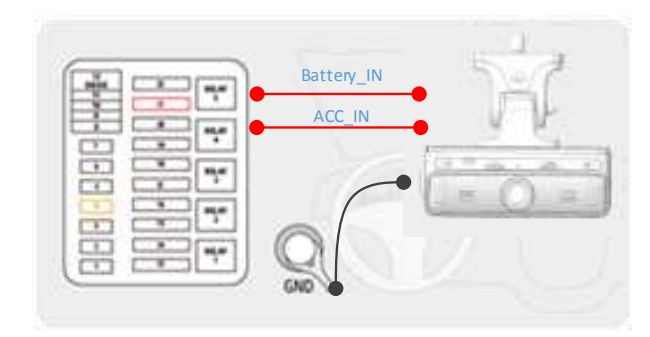

3. Close the vehicle fuse box and turn on ACC to check that the product is powered on.

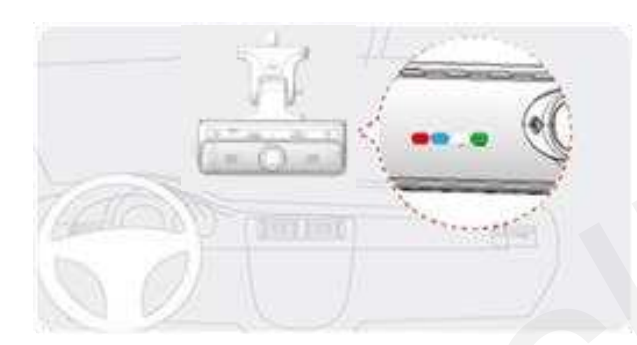

\*Using a fuse removal tool can make the hardwiring process easier.

\*Location of Battery + and ACC\_IN power source may differ by car manufacturers and models. It may result in fire risk if wired incorrectly.

\*The product is running correctly while all 4 pieces LED indicator stay solid.

## 3.3. Configuring for initialization

Follow the steps to connect the product to the computer for your product configuration.

1. Connect the "L-type" of Type-c plug to the product.

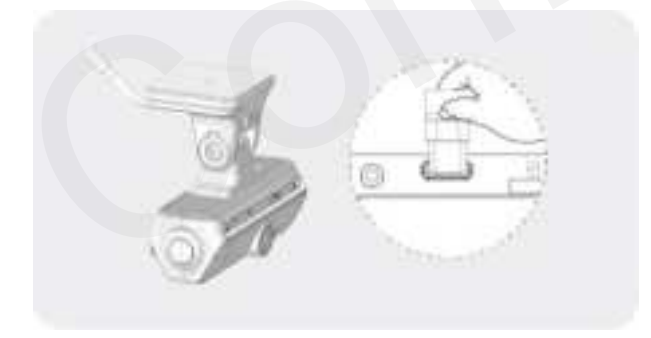

2. Connect the USB and USB-TTL plugs to your computer.

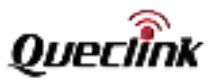

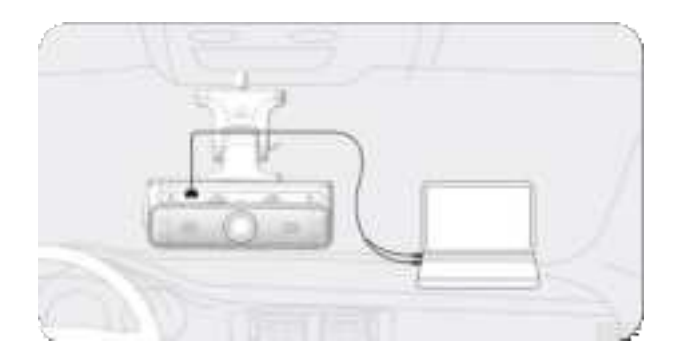

3. Decompress the "Manage tool" package and run the executive application.

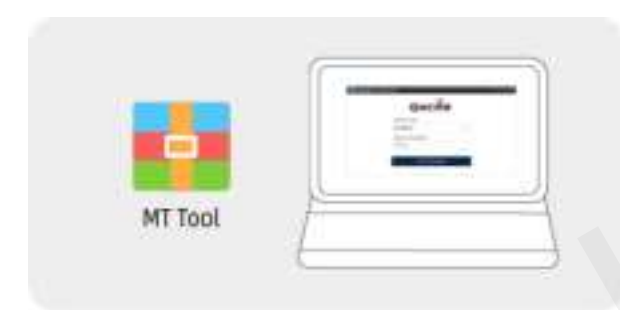

4. Select the proper COM (serial) port that communicates with the product, connect it and it will print the "login success" message.

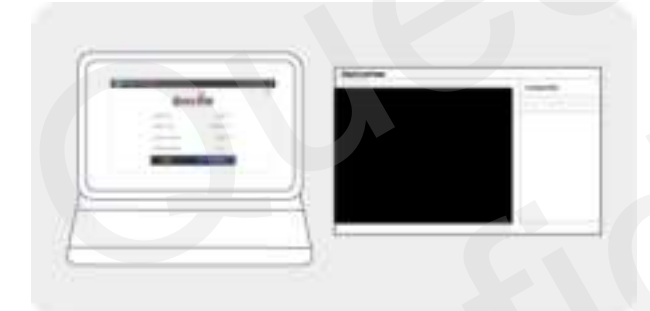

5. Mount the tamper-resistant panel back after completing configuration.

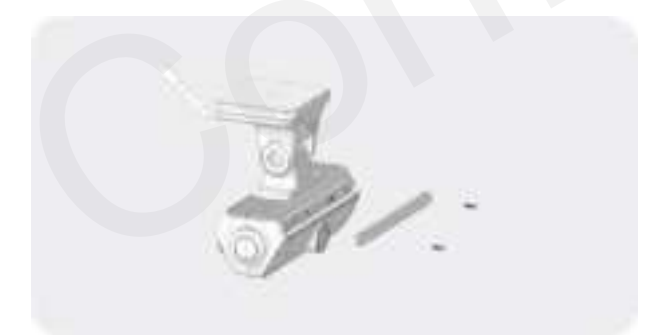

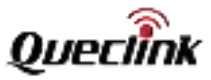

- \*Debug Cable isn't included into standard package, please contact the supplier if necessary
- \*After the product is powered on, wait for 30-60 seconds until it's starting
- \*Mount the tamper-resistant panel back after completing all operations
- \*PC system requirement:
- Processor: Intel Core i7 or higher
- Memory: 8 GB or more
- Operating system: Windows 7 or later (64-bit is recommended)
- Other: DirectX 12 or higher / 2\*USB 2.0(3.0) or more
- GPU: Intel® HD Graphics 630 / NVIDIA GeForce GTX 1050 or higher

#### 3.4. Installing to the windshield

Follow the steps to mount the product into your vehicle properly.

1. After powering on, click the multi-function button twice to activate Wi-Fi hotspot until you hear the voice prompt.

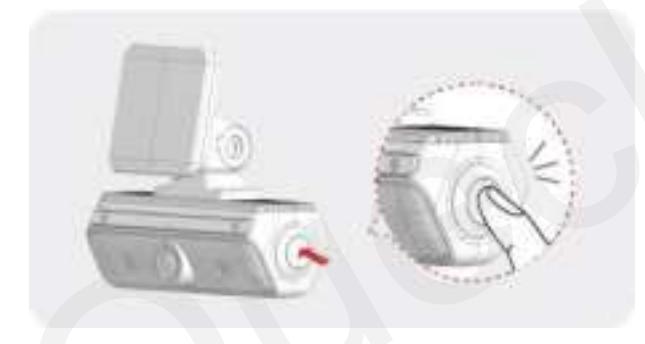

2. Download the mobile application on your smart phone, search the Wi-Fi hotspot of product and connect to it.

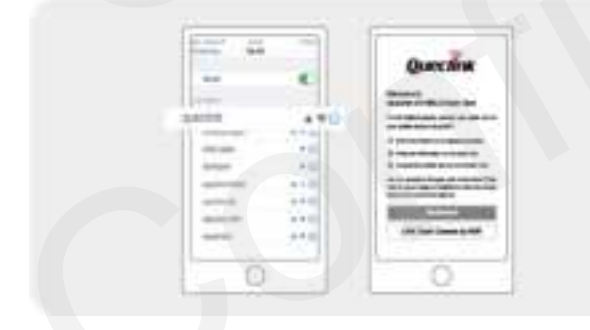

3. Login the "Live" page of mobile application to get the front and interior camera views in realtime.

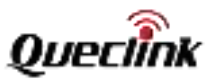

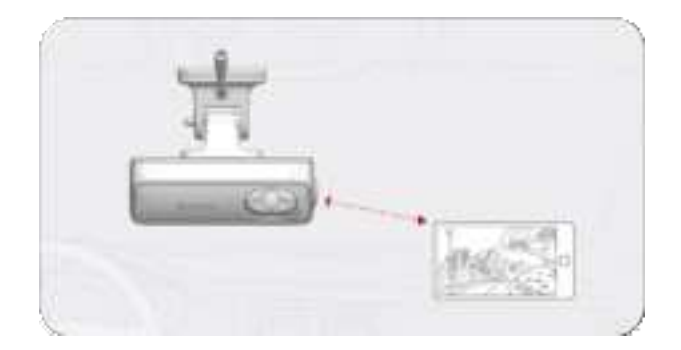

4. Attach the product on the surface of windshield, keep watching live view in order to confirm the exact position.

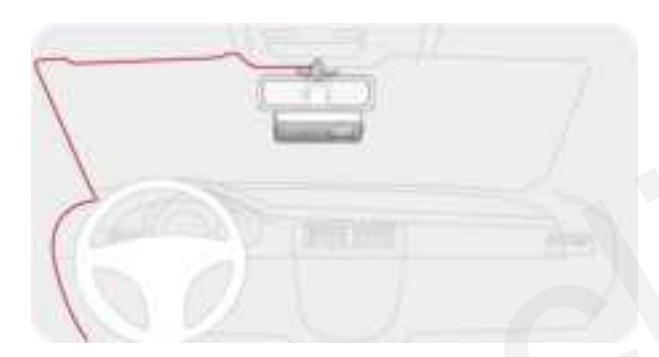

5. Unscrew the bracket shaft by hex drive. Adjust the angle of front camera until approx. 30% view of your vehicle bonnet is showing at the bottom of view and screw the bracket in the end.

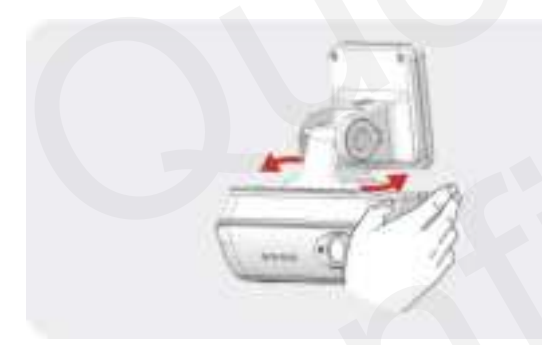

6. Rotate the interior camera up and down to capture the driver and passenger seats properly.

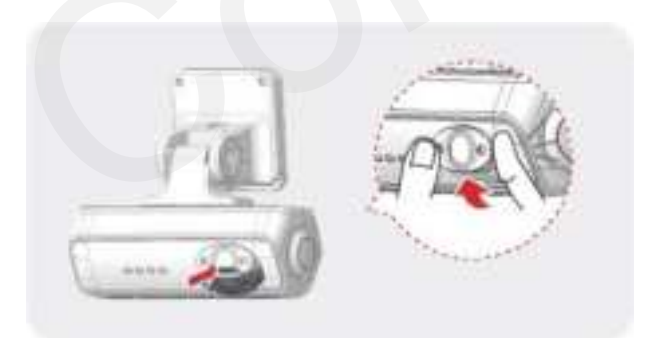

7. Wipe it clean after determining the installation position.

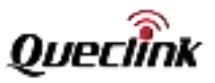

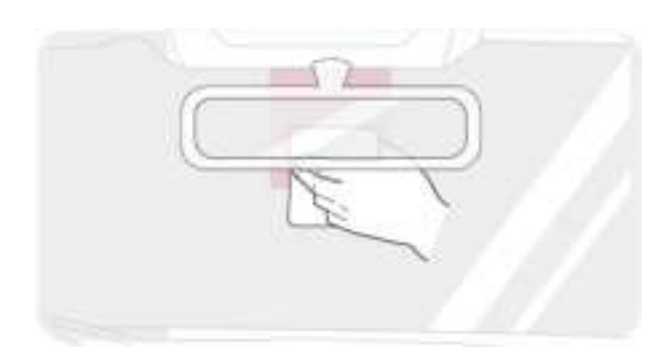

8. Peel off the protective sheet of 3M adhesive tape and attach the bracket base at the position of windshield vertically.

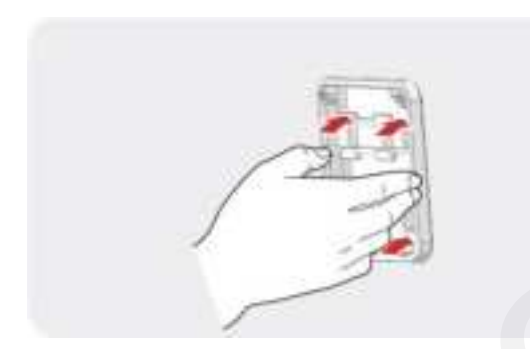

9. Align the bracket into the base and slide it into, and secure it by 3 pieces of torx screws.

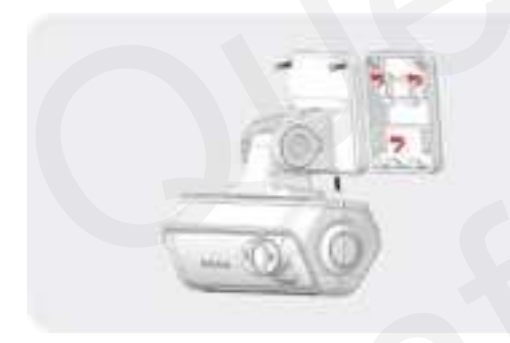

10. Remove the protection film of lens to finish the installation.

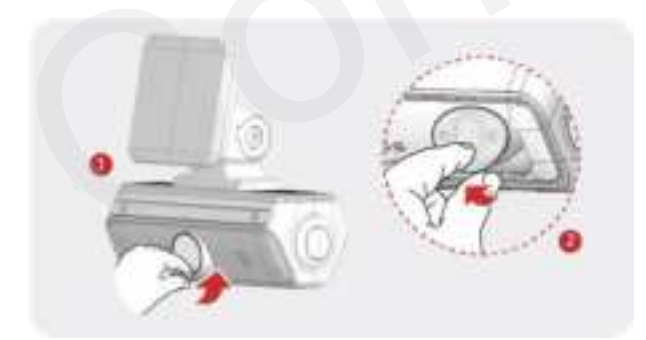

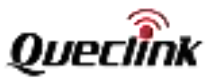

\*The placement of product can record the entire view in front of the vehicle without obstructing the drivers view

\*De-attaching and re-attaching the 3M tape will cause the stickiness lost

\*Clean the windshield by wiper and make sure there is no stain at front the product

\*Press down the bracket base for a while until it bonds under windshield firmly (3-5 mins recommended)

\*The product automatically enables the "WiFi AP mode" and only keeps 5 mins waiting for connection.

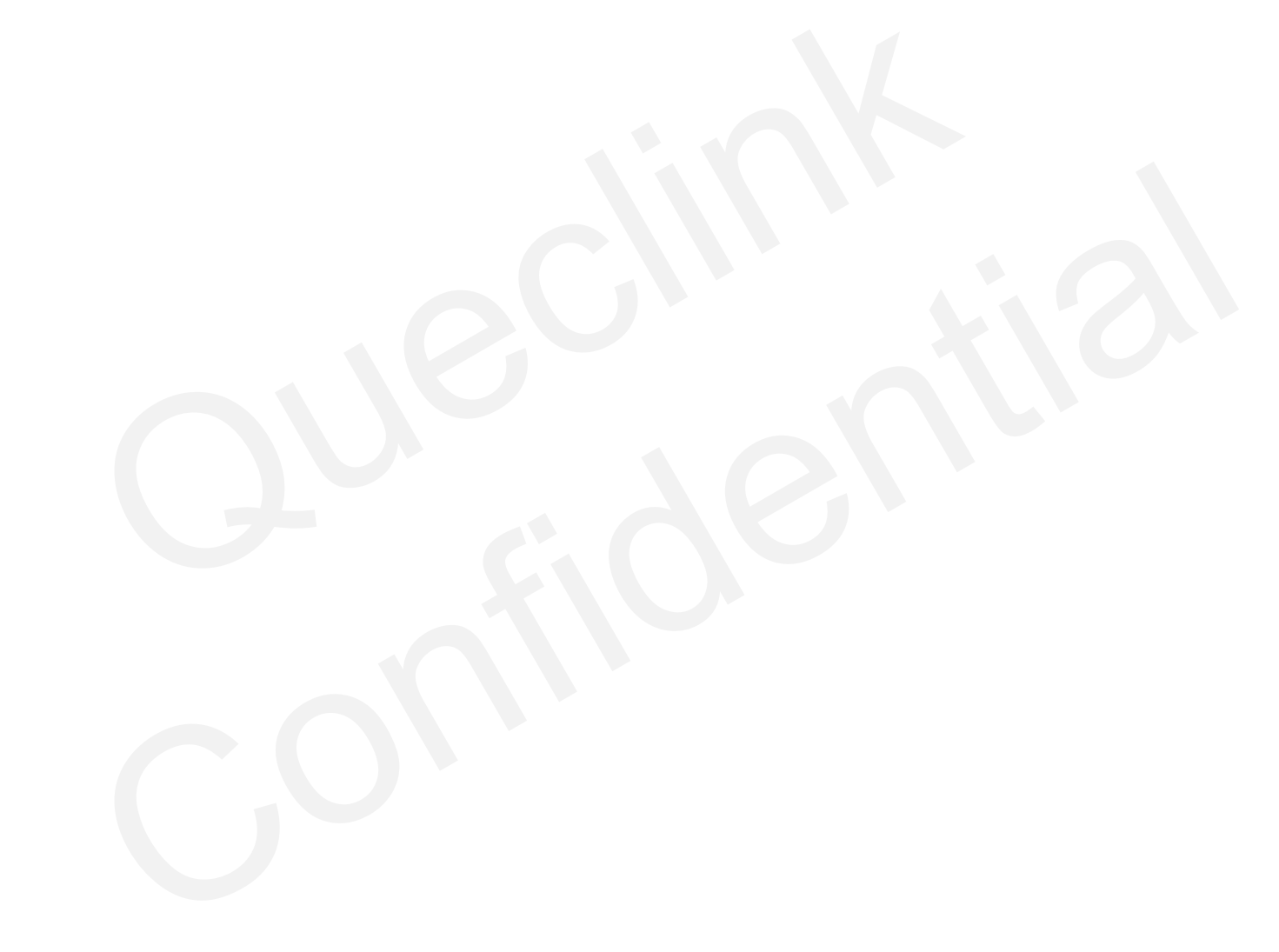

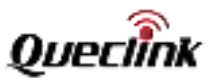

## 4. Feature settings

#### 4.1. Configuring the APN network

Input the public or private APN information that is indicated by your mobile service provider to tell the product what kind of 4G/3G/2G cellular network will be registered and connected.

AT+GTBSI is used to configure the cellular network parameters

|                                                    | Basic Settings              |                                |
|----------------------------------------------------|-----------------------------|--------------------------------|
| APN Access point name                              | APN:                        |                                |
| APN Account from the                               | APN User Name:              |                                |
| mobile service provider                            | APN Password:               |                                |
| The network options that<br>mobile service affords | Network Mode:               | 0: Auto. (LTE & WCDMA & GSM) V |
| What kinds of<br>authentication methods            | APN Authentication Methods: | 0: No authentication           |
|                                                    |                             |                                |

\*At some regions of the world, you may decrease the "network mode" to 3G/2G in order to make the calling forcedly. It will result the internet quality turns bad at the situation.

#### 4.2. Connecting the report servers

The report servers are deployed at internet side for receiving the various of message what are generated from the product all the time, such as positioning info, triggering events, monitoring power, vehicle driving status.

| Feature switch and         | -Hons Sattinge                  |      |   |  |
|----------------------------|---------------------------------|------|---|--|
| connection type            | Report Myde: 81 Sho             | main |   |  |
|                            | Harring Serrer Serrer           |      |   |  |
| he address of report main  | Hum Genuer SP, Dismain faurise: |      |   |  |
| and backup server          | Muer Salver Pott:               | 8    | 1 |  |
| The service port of report | Backus Server 37/Donieh Name    | (II  |   |  |
| main and backup server     | Backup Server Port:             | 8    | ¥ |  |

\*You need establish the report servers to receiving all telematic message all the time. \*The servers should be opened to internet for assuring the connectivity with the product.

#### 4.3. Initializing the global parameters

It contains 5 parts for the global settings.

- 1) Set the product name and change the administrative password
- 2) Set and synchronize the ODO meters information
- 3) Set the working logics, including sleeping, discharging & charging, incoming call responses.
- 4) Select the strings attached into reports
- 5) Enable the OSI real-time reports.

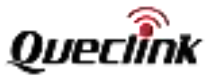

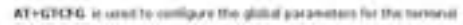

|                                                                          | - Durse Bare, Information                                       | _                          |                       |                    |   |
|--------------------------------------------------------------------------|-----------------------------------------------------------------|----------------------------|-----------------------|--------------------|---|
| Define the dash camera name                                              | Device Mame: CVIII<br>New Pastword                              | ŧ.;                        |                       |                    |   |
| Change the administrative password                                       | - Likewite Kelenge                                              | _                          |                       |                    |   |
| Synchronized the ODO<br>mileage of your vehicle<br>Power management rule | Die Orde Enable<br>Ober Indeal Mikaagen 11<br>Behal Mikaagen 11 | 3                          | kas<br>Kas            |                    |   |
| The actions to response                                                  | - Provide section of Particle Sold                              | 10                         |                       |                    |   |
| the incoming call                                                        | Ferrer Saving Hede                                              | 1.0PS Hote saving midd     |                       |                    |   |
| Backup battery working<br>switch                                         | Intering Control                                                | 4 ket stewarthe call       |                       |                    |   |
| Backup battery charging                                                  | Radius Battery Supple                                           | 31 Deaths hackus forther   | t prest sauth         |                    |   |
| rules                                                                    | Railup Batters Charge H                                         | tois: 11 Diarge the failth | rs 7 dates the aitema | power constantiant | - |
| LED indicator switch                                                     | 51 Uto de                                                       |                            |                       |                    |   |

\*You must enable the "Backup Battery supply", otherwise parts of features may be invalid. \*We don't suggest you disable the LED indicator normally because it's the direct way to guide the product's status.

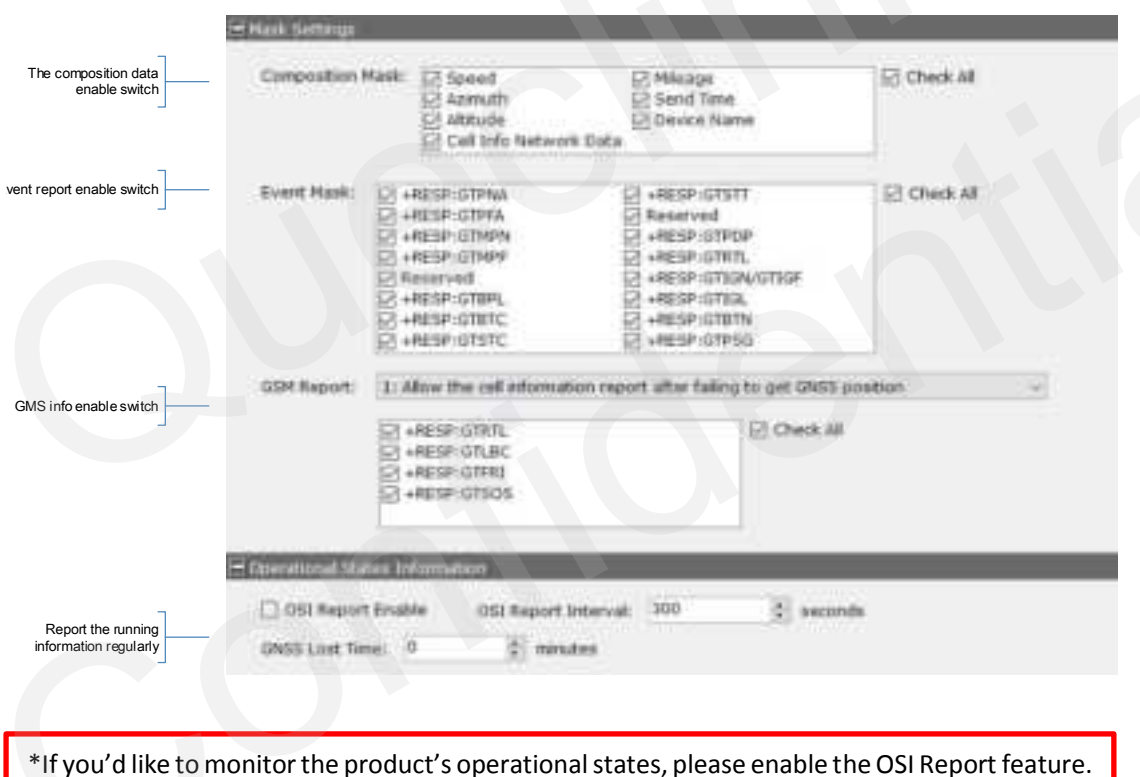

\*If you'd like to monitor the product's operational states, please enable the OSI Report feature. The information will be transferred to the report server both of driving vehicle and ignition off status.

#### 4.4. Calibrating the system time

The product remains the real-time clock powered by built-in battery even if the power supply disconnects. The clock precision is synchronized from GPS and NTP server regularly.

![](_page_21_Picture_1.jpeg)

AT+GTTMA is used for local time calibration

| Г                       |                |           |         |                |
|-------------------------|----------------|-----------|---------|----------------|
| Time zone offset        | Sign;          | +         |         |                |
| Hour Offset adjustment  | Hour Offset:   | 0         |         |                |
| inute Offset adjustment | Minute Offset: | 0         |         |                |
| Daylight saving switch  | 🗌 Daylight Sav | ing       |         |                |
|                         | INTP Time      |           |         |                |
| NTP server address      | NTP Address:   | time.wind | ows.com |                |
| _                       | 🖃 Manual Time  |           |         |                |
| put UTC time manually   | UTC Time:      |           |         | YYYYMMDDHHMMSS |
|                         |                |           |         |                |

#### 4.5. Recording the coordinate periodically

In order to track and determine the location of the product, it should periodically store and transmit the GPS positioning report to the server. The server can pinpoint longitude, latitude, ground speed, and course direction of the vehicle remotely.

| _                             | Basic Settings       |            |           |         |  |
|-------------------------------|----------------------|------------|-----------|---------|--|
| Positioning report switch     | Mode:                | 0: Disable | this fund | tion    |  |
| Sending interval value        | Send Interval:       | 10         |           | seconds |  |
| Power management rule options | IGF Report Interval: | 600        |           | seconds |  |
| earse threshold of corner     | Corner Report:       | 0          | \$        | degree  |  |

\*Enable the FRI feature to receive the coordinate information and track the vehicle at any time.

#### 4.6. Configuring the recorder feature

The product is turned on automatically and continuous recording starts when you turn on the ACC or start the engine.

Notice: Wait until the product is completely booted up after turning it on, and then begin operating the vehicle. The video recording does not begin until the product is completely turned on (booted up)

![](_page_22_Picture_1.jpeg)

|                                                                          | WINGHED, G.S. | set to expluse me settings on the relo                                                                                                    | CONC.     |              |          |               |
|--------------------------------------------------------------------------|---------------|----------------------------------------------------------------------------------------------------|-----------|--------------|----------|---------------|
| Recording feature switch                                                 | Reard Fore    | 1. Start recording when device data                                                                                                    | the light | en 01        |          | 2             |
| L                                                                        | Evert Hask:   | Event Code                                                                                                    | Name 2    | Generational | insufei. | imprint Lyman |
| Event type list                                                          |               | 01: Spritter OK<br>02: Spritter OFT<br>02: Prover Decommental<br>04: Coach Electrony<br>05: Invest-Accessibler<br>06: Invest-Accessibler<br>06: Invest-Accessibler | 000000    |              | 000000   | 000000        |
| Event Linkage actions to record and snapshot for recording and uploading |               | 10. Over Serveri Alaren<br>DV. Fanc Sutton CAN (Fanc Even<br>DV. Fanc Rutton Held OrlSeS atar<br>DV. GEO HED foreis<br>DF. Derleng Safegaard                       | 000000    |              | 00000    | 00000         |

\*Select the desired events and record the footage while it's triggered.

\* The event recordings will be stored into local TF card until overwritten.

\*Select the upload feature to transfer the event-related files into server instantly. The transferred time depends on the network quality and file size.

| Г                               | Reconstant Meditication    |                  |                    |                                                                                                    |
|---------------------------------|----------------------------|------------------|--------------------|----------------------------------------------------------------------------------------------------|
| Record audio switch             | Record Audio 2: Dec        |                  |                    |                                                                                                    |
| Recording quality               | value quality of inset Car | 11 2 Mg          |                    |                                                                                                    |
| adjustment                      | Video busits of bover car  | ters Diege       |                    |                                                                                                    |
| Recording frame rate adjustment | Frank RainDriver Gamera    | + Pront Camera() | 8: 24 los + 24fee. |                                                                                                    |
| Driver camera switch            | Driver Camera Diri         | 1.01             | 1                  |                                                                                                    |
| =                               | Percenting Dread:          | 11:0 <b>F</b>    |                    |                                                                                                    |
| Event recording time length     | Frent Nettering Time:      | 30               | 2 amonte           | "Total 30 second have some an exactly hit second second se |
| The lasting time to continue    | Assurding Time After Spot  | L 90.44          | di mentes          | Manage 3.5 standard                                                                                                    |

\*To prevent the driver privacy, you can disable the "driver camera" and "audio pick-up" features.

\*The recording time for each event is made of 15 seconds pre-record and 15 seconds' postrecord. The value is static at present and forbidden to change it.

\*After external power is cut off accidentally, the product won't power off immediately, the backup battery inside will supply it until the last recording is saved safely and the event-related report has been transferred.

#### 4.7. Uploading the critical evidences

The camera has been built-in network transmission ability via 4G LTE, the event recordings and pictures are transferred into the FTP servers instantly as evidences.

|                           | AT + GTFTP is small to configure the survey for t | policing Res.                               |
|---------------------------|---------------------------------------------------|---------------------------------------------|
| FTP mode switch           | Sam Series                                        |                                             |
| FTP server address        | TTP Model IN TTP (Default -PTP Server P           | uet- a 710 -                                |
|                           | 419 Server Millionae Name:                        |                                             |
| F IP service port         | PTP Lancer Party 21 2                             |                                             |
| FTP server's storage path | No Path Gundre                                    |                                             |
| L                         | FTP (Instrume)                                    | Card another second second to the second to |
| FTP Account               | PIP Passeddy                                      | Carl and instal SCA' and S                  |
| Upload Report Switch      | No Report IS Deally the report                    | 1                                           |

![](_page_23_Picture_1.jpeg)

\*You must activate the specified events detection by the configurations. \*You must enable the event recordings and snapshots features before transmit by FTP. \*The FTP server must be reachable from the product. \*The FTP path isn't blank and can't accept the single "/ "symbol.

\*Make sure the FTP account has the write permission to the assigned directory and folder.

#### 4.8. Detecting the crash alarm

The product monitors the G-Sensor data by high sampling rate, it will record and report the event when crash accident happens during driving time or hit-and-run in parking mode.

|                                                  | AT+GTCRA is used to configure the parameter for crash detection.                                                                            |
|--------------------------------------------------|----------------------------------------------------------------------------------------------------|
| _                                                | Basic Settings                                                                                                    |
| Crash alarm switch                               | Mode: 0: Disable this function                                                                                                    |
| Crash detection threshold                        | Crash Threshold: 15 🔅 * 0.1g                                                                                                    |
| Shock detection threshold                        | High Shock Sensitivity: 23 🗧 * 0.1g                                                                                                    |
|                                                  |                                                                                                    |
| * Less threshold and so<br>* Please adjust the o | ensitivity values, more sensitive to trigger events.<br>detection threshold as your desire. The default values are only for                 |
| reference.                                       |                                                                                                    |
| * When terrible traffic triggers the emergence   | incident happens, the high shock event will be detected and the product y call automatically. (Enable the feature at the SOS alarm feature) |

#### 4.9. Triggering the over speed alarm

The product captures the GPS speed all the time, the server will receive the notification if the vehicle is driven in over-seed and stays over the valid time. The product records the instant video footage and sends the immediate report to the fleet manager.

|                                         | AT+GTOSP is      | used to set | an over-speed alarm for the terminal. |
|-----------------------------------------|------------------|-------------|---------------------------------------|
|                                         | 🖻 Basic Settingi |             |                                       |
| Over speed alarm switch                 | Moder            | 0: Disable  | over-speed alarm.                     |
| Detection speed threshold               | Over Speed:      | 100         | 🔄 km/h                                |
| Set valid time to avoid the faked alarm | Valid Time:      | 60          | seconds                               |

#### 4.10. Monitoring the driving behaviors

In order to decrease the accident ratio, reduce the maintenance cost and coach the drivers, the product monitor the harsh driving behaviors while driving, it contains harsh acceleration, harsh braking, harsh turning mainly. The product records the instant video footage and sends the immediate report to the fleet manager.

![](_page_24_Picture_0.jpeg)

![](_page_24_Picture_1.jpeg)

| How leader switch               | Havic Settings                            |                                   |
|---------------------------------|-------------------------------------------|-----------------------------------|
|                                 | Hode: 0 Disable the function -            |                                   |
| The detection duration          | Acceleration Threshold 1: 150             | Braking Threshold 1: 150          |
| _                               | Ameleration Threshold 2: 300 (\$) mi/s/s  | Braking Threshold 2: 200          |
| he detection threshold of       | Acceleration Threshold 3: 250 \$ on/s/s   | Braking Threshold 3: 250          |
| cceleration and bracking        | Acceleration Trenshold 4: 300             | Braking Threshold 4: 300          |
| Г                               | Harsh Acceleration Duration: 30 (1) x30me | Harsh Braking Duration: 50        |
| HBM detection feature<br>switch | Turn and Brake Threshold: 70 \$ cm/s/e    | Tum and Brake Duration: 30 🗄 stim |

\*Adjust the parameters as your desired. Read the CV100LG @Track Air interface protocol for more explanation information.

#### 4.11. Configuring the GEO-fence feature

Configure GEO-fence rules to safeguard your vehicle at any time, the product will record and report the event as the detection policies instantly.

|                                | Genifierice Settings |               |        |                        |   |  |
|--------------------------------|----------------------|---------------|--------|------------------------|---|--|
| event                          | GEO ID:              | 0             | ¥      |                        |   |  |
| The longitude of central point | Mode:                | 0: Disable th | e zone | e's Geo-fence function | - |  |
| The latitude of central point  | Longitude:           | 0.0000000     |        |                        |   |  |
| The radius of QEO puels        | Lattude:             | 0.000000      | -      |                        |   |  |
| region                         | Radius:              | 50            | \$     | meters                 |   |  |
| The interval of checking the   | Check Interval:      | 0             | \$     | seconds                |   |  |

#### 4.12. Trigger the SOS alarm

When SOS alarm is triggered, such as panic button holds on for 3 seconds, the product responds the events as the configurations. Upon the cellular network, the product calls the emergency number while tremendous accident (high shock) happens.

|                                                             | AT+67505 is used to configure energon:  | y actions triggered the specified input port.                                     |                                  |
|-------------------------------------------------------------|-----------------------------------------|-----------------------------------------------------------------------------------|----------------------------------|
| SOS alarm quitch and                                        | - Date Saffregi                         |                                                                                   |                                  |
| mode options                                                | Hode: D. Onable function Indian for 505 | Alare Nature                                                                      | 1.00                             |
| SOS number to answer<br>emergency calls from dash<br>camera | SDE Namber:                             |                                                                                   |                                  |
| SOS gateway to receive                                      | SMS Slateway                            |                                                                                   |                                  |
| SMS from dash camera                                        | Auto Envergency Call . D: Double        | <ul> <li>Depart avent to dept above, the three<br/>"Cases Contemport".</li> </ul> | instruction of definition of the |
| shock accident occurs                                       |                                         | The artise of "severgence cell" is us to<br>option.                               | o the privat "Hole".             |

![](_page_25_Picture_1.jpeg)

\*The responds depend on the Mode setting, the product can make the SOS call to the preset number, send the SOS alarm notification to the report server, or send the SMS message to the preset SMS gateway attached the location by google map link.

#### 4.13. In-cab alert control

The product provides the "in-cab alert" feature to interact with drivers in order to know the instant driving status. It's able to control the voice language, audio volume and alert switches.

|                            | AT+GTVOL is used to set          | volume | configu | ration. |   |  |  |
|----------------------------|----------------------------------|--------|---------|---------|---|--|--|
|                            | Basic Settings                   |        |         |         |   |  |  |
| The audio volume level     | Multimedia Volume Levels:        | 2      |         | •       |   |  |  |
| control                    | Call Volume Levels:              | 3      |         | *       |   |  |  |
| 7                          | Ring Volume Levels:              | 1      |         |         |   |  |  |
| The video language control | - Voice Option:                  | 0: Eng | glish   | -       |   |  |  |
| L                          | HITS Alerts                      |        |         |         |   |  |  |
|                            | Crash detected notification      | n: [   | 1: ON   |         | ~ |  |  |
| г                          | Overspeed notification:          |        | 1: ON   |         | * |  |  |
| The alert feature switch   | Harsh acceleration notification: |        | 1: ON   |         | * |  |  |
|                            | Harsh braking notification:      |        | 1: ON   |         |   |  |  |
|                            | Harsh turning notification:      | 1      | 1: ON   |         | * |  |  |
|                            | Wi-Fi Switch:                    | 1      | 1: ON   |         | ~ |  |  |

#### 4.14. Switch ON/OFF the OSD data

OSD is overlapped into video and picture for data fusion and relevance. It can be turned on/off as needed conveniently.

|                   | AT+67050 in second to configure the screen displace.                     |
|-------------------|--------------------------------------------------------------------------|
|                   |                                                                          |
|                   | Eals Format: 0. PYYMRQ20 Microsoft and Control of Prevent and Control of |
| Date Format       | Device Name: ID-Off +                                                    |
|                   | OPS-Questionates (E. DH +                                                |
| Device Name       | CPS Assouth 3/ CR -                                                      |
|                   | 6-Setur 2 and 8:00 v                                                     |
| GPS Data          | bridgest 3.00                                                            |
| -                 | Tales                                                                    |
| Speed Measurement | Speed Passaneers (1) Sph -                                               |

#### 4.15. Protecting the battery from over discharge

The lifespan of the vehicle battery is damaged in over-discharge status, the product continues monitoring the battery voltage output in driving status specially parking mode, it reports the notification to the report server once the over-discharge occurs.

![](_page_26_Picture_1.jpeg)

AT+GTODP is used to protect the battery while charging.

|                                    | Basic Settings     |            |    |                                            |
|------------------------------------|--------------------|------------|----|--------------------------------------------|
| Detection switch                   | Moder              | 0: Disable | φ. | *Wehicle battery over-discharge protection |
| The threshold of voltage detection | Voltage Threshold: | 12000      | 1  | mV                                         |
| The debounce Time setting          | Debounce Time:     | 6          | 0  | x10s                                       |
|                                    |                    |            |    |                                            |

\*For the private car, taxi that using 12V vehicle battery, the threshold value should be less than 12000mV. 10000mV and 115000mV are recommended.

\*For HGV, LGV that using 24V vehicles battery, the threshold value should be less than 24000mV. 23500mV and 23000mV are recommended.

#### 4.16. Changing the Wi-Fi mode

The product provides the alternative access point and station dual modes. it accepts the 5 clients max. connection for Wi-Fi sharing in access point mode. Meanwhile, it's able to join the Wi-Fi network for local data transmission working at station mode.

| and modes options                          | HIRDE SATTING |                    |                                                          |
|--------------------------------------------|---------------|--------------------|----------------------------------------------------------|
| 2                                          | Moder         | 1: Actorio previt. |                                                          |
| SSID name that Dash<br>Cam broadcast       | Access Port   | Made               |                                                          |
| 4                                          | 95301         | quertink           | * Can't acoust ontool "7" "8" and "2"                    |
| he password that Dash<br>Cam's Wi-Fi       | PWD/          | 12345678           | "Card angle codes "1"\$" and "1"                         |
|                                            | STA Hode      |                    |                                                          |
| he hotspots name that<br>Dash Cam connects | S18 SSID:     | 0.465918           | <ul> <li>Carl) action synthetic "CCV" and "CC</li> </ul> |
|                                            | STA FWD:      | 12245678           | 1.4 Card accel websit 17737 and 17                       |

\* The product supports 2.4Ghz WiFi radio, please configure it to connect the 2.4Ghz access point while it's working in STA mode.

\* The product enable WiFi AP mode while it detects ignition on automatically, and wait 5 mins before switch off if no clients connect it.

\*The product only works in ether AP mode or STA mode, please examine the settings after configuration.

#### 4.17. Adding the BLE panic button

In order to trigger the manual event more convenient, the product is available to add 10 pieces panic button over BLE Bluetooth. The product detects the button event and trigger the recorder after you short-click the button.

![](_page_27_Picture_0.jpeg)

| Г                          | The second second second second        |               |
|----------------------------|----------------------------------------|---------------|
| The BLE button switch      | Number Piller: 1: Enable this function |               |
| _                          | HINGTON Settings                       |               |
| he valid range of MAC list | Start Station: 1 2                     | Ind Index 1 2 |
|                            | MAC1: 780541000F59                     | 964061        |
| button                     | MAC2:                                  | Ma(C)         |
|                            | HACE:                                  | MACE:         |
|                            | HAC4:                                  | MACH:         |
|                            | NACE                                   | HACED         |

\*The compatible BLE button: WKF300, WPB300, please inquiry the detailed information with your supplier.

#### 4.18. Starting the parking mode

The product will enter the parking mode while ignition vehicle off. If it detects an impact/bump, it saves a separate event recording file and send the crash event report.

\* Parking mode operates only when the hardwiring cable is connected. The hardwiring cable must be professionally installed to the vehicle by a trained mechanic.

\* After the over-discharge event of vehicle battery is detected, the product will be cut power off, then the parking mode will be invalid.

#### 4.19. Downloading the recordings from product remotely

It offers the recordings retrieval feature to download the video footage from products remotely.

1. While you send the specified recording request, it will transfer it once the file exists.

|                           | AT+GTRTO is used to both information from device or have the device execute a cartain series of adam | н. |
|---------------------------|----------------------------------------------------------------------------------------------------|----|
|                           | Their furneds                                                                                        |    |
| The command number        | Sub Conveand 38: VDO. Send the corresponding time period value to the 770 server                     |    |
|                           | Sub-Constant Feraneter: II Late                                                                      |    |
|                           | SCS Action: It: Parel self-cellment an etable (                                                      |    |
|                           |                                                                                                    |    |
| Query type – File name    | 1 YOU Descript                                                                                       | -  |
| query                     | Query Type: E. His name alway -                                                                      |    |
| Video source – contains   | Video boutel                                                                                         |    |
| "timestamp + event code + | Vdes Taxe: YYYYMDDx444455                                                                            |    |
| video channel             | Pre-Event: E C 6-00 seconds                                                                          |    |
|                           | Post-Event: 1 0-40 seconds                                                                           |    |

2. The product will generate the recordings instantly as the configured parameter, including the time-point and video duration.

![](_page_28_Picture_0.jpeg)

|                            | Sector Deliver                                                                                                  |                            |            |                                   |
|----------------------------|----------------------------------------------------------------------------------------------------|----------------------------|------------|-----------------------------------|
| The command number         | Tub Commonal                                                                                                    | air vitil. Send the comesp | onders the | ne parted sideo to the FTP server |
|                            | Sub-Command H                                                                                                   | Worketer: 011070           |            |                                   |
|                            | SEX Addate                                                                                                    | I bear of physics at       | -          |                                   |
| query                      |                                                                                                    |                            |            |                                   |
| =                          | Contract Contractor                                                                                             |                            | _          |                                   |
| Video source – the video   | Febblerint                                                                                                    |                            | _          |                                   |
| channel                    | Querty Topec                                                                                                    | 1: Tele range quarty       |            |                                   |
|                            | Volen Inurre-                                                                                                   | A Front Carena             |            |                                   |
| ideo time – the time point | unles final                                                                                                    | -                          | -          | WWW.DOLENHIEL                     |
| . 1                        | Pro-Parett:                                                                                                    | 2 E 0.40 seconds           |            |                                   |
|                            | And Same                                                                                                    | 1 2 0.40 seconds           |            |                                   |
| re&Post Event – the total  | Provide the second second second second second second second second second second second second second second s |                            |            |                                   |

\*The product will report "failed" if there is no specified file found or generated.

#### 4.20. Requesting live streaming

It can monitor live streaming from the front or interior views as long as the product is online. After sending request by network, you can see what is happening at the road and cabin while tracking it.

| 7                                     |                                                     |
|---------------------------------------|-----------------------------------------------------|
| The command number                    | bas bereinten im bie biet mitte bergente mit bieter |
|                                       | Ind Doceand Factories   2 (10)                      |
|                                       | 33 Ame Children and American                        |
| Pushing Mode – feature switch         |                                                     |
|                                       | 211 72                                              |
| RTMP Server & Encoder key -           | hareynan (Ellethare)                                |
| media sever to accept and             | - Alter Salari                                      |
| forward streaming                     | Booodie Teel                                        |
| i i i i i i i i i i i i i i i i i i i | Deservation 3-feating                               |
| Streaming Type - Real-time            | som bases at had tames -                            |
| =                                     | mine See                                            |
| Video Source - the video              | Deduct 7 1 2 Litterem                               |
| channel                               | Part State 1 0.00 accessing                         |

\*The streaming is forwarded from the media server, please inquire the platform solution provider about the details

\* Note to stop the streaming after live view, otherwise it will cost the cellular data traffic on an on.

#### 4.21. Requesting playback streaming

It can play the memory-stored videos before downloading.

1. Send the specified recording request, it will push it as streaming if the file exists.

![](_page_29_Picture_1.jpeg)

|                               | AT 157870 a used to letch of smaller from along or have the above exercise a second enterty |  |  |  |  |  |
|-------------------------------|---------------------------------------------------------------------------------------------|--|--|--|--|--|
|                               | P Net follows                                                                               |  |  |  |  |  |
| ٦                             | And Connected. No. 2022 Post Advances in the Albert Server                                  |  |  |  |  |  |
| The command number            | Add Cardward Factorianty (1910)                                                             |  |  |  |  |  |
|                               | Achtelien Bereichten und eine eine bereichten                                               |  |  |  |  |  |
| Г                             |                                                                                             |  |  |  |  |  |
| Pushing Mode – feature switch | Electrony .                                                                                 |  |  |  |  |  |
|                               | Particip Note: () Balt Nation -                                                             |  |  |  |  |  |
| RTMP Server & Encoder key -   | CHW Server:                                                                                 |  |  |  |  |  |
| forward streaming             | Exceller Key                                                                                |  |  |  |  |  |
|                               | December Tates & Malacilla -                                                                |  |  |  |  |  |
| Streaming Type – Video file   | take takes                                                                                  |  |  |  |  |  |
| 4                             | ware time environments                                                                      |  |  |  |  |  |
| Video Source – the video file | Refrest 7 1 141 January                                                                     |  |  |  |  |  |
| name                          | Patient )   Straught                                                                        |  |  |  |  |  |

2. Request any video footage at any time point remotely as the configured parameters, including the time point and video duration.

| The command number                                                                                             | AT COMPLETE and to fold information from dense to have the cited a second a unitary server of sold                                                                                       |  |
|----------------------------------------------------------------------------------------------------|----------------------------------------------------------------------------------------------------|--|
| Pushing Mode – feature switch<br>RTMP Server & Encoder key -<br>media sever to accept and<br>forward streaming | And Conserved (Mar 2000) Facilit Make (Reserved in Mile 1999) property<br>field Conserved Processors (F. 1999)<br>All Reserved Processors (F. 1999)<br>All Reserved Processors (F. 1999) |  |
| Streaming Type – Video Time<br>Range                                                                           | Putrograde   Sochadeg                                                                                                    |  |
| Video source – the video<br>channel                                                                            | Annue tes.<br>Recommendantes da companya -                                                                                                    |  |
| Video time – the time point                                                                                    | Villes New Transformer Transformer                                                                                                    |  |
| Pre&Post Event – the total<br>duration of recordings                                                           | nature 3 E del mon                                                                                                    |  |

## 4.22. Downloading pictures

It can request the pictures from device and upload them to the file servers.

Send the specified picture request according the picture name.

| The command number                   | AV-CINYO is used to both observative him divise or have the device sould a contain control of adhere.                                                                                         |
|--------------------------------------|----------------------------------------------------------------------------------------------------|
|                                      | Null Command     WE REC closed to request the straighted of garanties' while camera is only a       Null Command Parameters     [1] Image       NCS Advance     [2] Touch last command and as |
| Picture source – the<br>picture name | (New York ()                                                                                                    |

![](_page_30_Picture_0.jpeg)

## 4.23. Querying files

It can send back the name list of memory-stored media files to the telematic server after receiving the query command.

|                                              | AT+GTRTO is a                                                                                                    | eed to Netch inhomation from device | ar have the deute execute a certain series of actions   |
|----------------------------------------------|----------------------------------------------------------------------------------------------------|-------------------------------------|---------------------------------------------------------|
|                                              | - Main Cattorian                                                                                                    |                                     |                                                         |
| The command number                           | tudi Commandi (3C) 8FQ, Dend to query the stored<br>Sub Command Parameter (3) Upp<br>SCS Action (3) Read and Conference entries |                                     | t like from the canaca remainly while canaca is prime . |
| Camera source – the video<br>channel         | enro settina                                                                                                    |                                     |                                                         |
| File Type – picture or video                 | Cornera Source:                                                                                                    | In Front Camera                     | -                                                       |
| Event Type – all kinds of<br>event filters   | File Type:<br>Event Type                                                                                                    | a Fidure<br>all types               | E                                                       |
| Start and end time – the time range to query | Staft Time:<br>End Time:                                                                                                    |                                     | TITINGCARNES                                            |

![](_page_31_Picture_1.jpeg)

## 5. Manage the local storage

#### 5.1. Read the TF card

The product only accepts the TF card what is running the FAT32 file system. All folders will be generated automatically after the TF card was mounted successfully. Follow the steps to operate the folders and files.

1) Power off the product and unplug the TF card.

- 2) Insert the TF card into card reader, and place it into the computer's USB port.
- 3) Open the TF card 's disk path, check the folder content.

\* Insert the TF card into computer and format it. You may install the specified tools (e.g., Disk genius) to format it due to the latest windows 10 doesn't support that filesystem formatting. \*Format the TF card into MS-DOS(FAT) filesystem by "Disk Utility" tool if you are using Mac-OS'.

\*We strongly recommend you format the TF card by QuCam mobile app for more reliable performance.

\*It's better to format the TF card periodically (e.g., 1 month) to avoid the unknow storage exception.

\*All data will be erased after formatting, please have a caution operation.

#### 5.2. Folder definition

1) /queclink/bin

The folder stores the updating applications files, the files types show as below:

| File type | Description          |
|-----------|----------------------|
| enc       | MCU software         |
| apk       | Application firmware |
| zip       | Platform firmware    |

\*The files will be removed automatically from the TF card folder after updating successfully.

#### 2) /queclink/config

The folder stores the configuration files what is generated after clicking "send all to device" button by Manage Tool. File format: CV100LG\_MT\_CONFIG\_YYYYMMDD.txt.

| Symbol   | Description                    |
|----------|--------------------------------|
| YYYYMMDD | indicates year, month, and day |

![](_page_32_Picture_1.jpeg)

#### 3) /queclink/event

The folder stores the related data of all events. File format: YYYYMMDD\_hhmmss\_tt.qdat, each file is generated and separated per event.

| Symbol   | Description                        |
|----------|------------------------------------|
| YYYYMMDD | indicates year, month, and day     |
| hhmmss   | indicates hour, minutes and second |
| tt       | indicates event types              |

4) /queclink/track

The folder stores the GPS and G-sensor compositive data.

File format: YYYYMMDD\_hhmmss.qsen, each file is generated per hour.

| Symbol   | Description                        |
|----------|------------------------------------|
| YYYYMMDD | indicates year, month, and day     |
| hhmmss   | indicates hour, minutes and second |

5) /queclink/video

The folder stores all continuous and events recordings circularly.

File format: YYYYMMDD\_hhmmss\_tt\_c.mp4, each file is generated per minute.

| Symbol   | Description                        |
|----------|------------------------------------|
| YYYYMMDD | indicates year, month, and day     |
| hhmmss   | indicates hour, minutes and second |
| tt       | indicates event types              |
| c        | indicates video source             |

6) /queclink/protected

The folder stores all crucial events recordings circularly.

File format: YYYYMMDD\_hhmmss\_tt\_c.mp4, each file is generated per minute. The storage space of "protected" is controlled by "Storage space assignment" feature. The more space preset, the longer saving time to avoid overwriting.

| Symbol   | Description                        |
|----------|------------------------------------|
| YYYYMMDD | indicates year, month, and day     |
| hhmmss   | indicates hour, minutes and second |
| tt       | indicates event types              |
| c        | indicates video source             |

7) /queclink/pic

The folder stores all crucial events snapshots circularly.

File format: YYYYMMDD\_hhmmss\_tt\_c.jpg, each file is generated per event.

| Symbol   | Description                        |
|----------|------------------------------------|
| YYYYMMDD | indicates year, month, and day     |
| hhmmss   | indicates hour, minutes and second |
| tt       | indicates event types              |
| c        | indicates video source             |

![](_page_33_Picture_1.jpeg)

#### 5.3. Storage space assignment

The local storage is overwritten circularly, the oldest files will be removed automatically while the capacity is full. The product eliminates manual formatting on TF card, which greatly extends TF card life.

|                                                                                   | AT+CTSSA is used for a                                                                  | ipaca anayona                    | re.                             |                                                                       |                         |
|-----------------------------------------------------------------------------------|-----------------------------------------------------------------------------------------|----------------------------------|---------------------------------|-----------------------------------------------------------------------|-------------------------|
| Assign the storage percent                                                        | Contraine Recording                                                                     | Sim                              | 18                              | "The percent spine of shorage assess for                              | contracesterosologi     |
| of continuous and event recording                                                 | Protectaul Events                                                                       | 30%                              | -                               | "The talk quark for mutial source starts,<br>closetage Weighted by    | er mennel fin sometiker |
| Configure to save G-<br>sensor, GNSS data<br>Enable the data overwrite<br>feature | "Video vectoring apor<br>Save Ordensor Data<br>Save ONSS Data<br>"Video att data is sav | E OF<br>E OF<br>et to buil store | erenentia the<br>La<br>La<br>La | nated flav of de the anoprovet and<br>Data Overwrite Coller (0, 8 No. | and a                   |

\* It offers the storage space assignment feature to divide the whole local storage into "continuous" and "protected" sections as specified percent rate. The recordings of crucial events will be copied to "protected" section for avoiding the frequent overwritten operation. \* Enable the option to record the real-time GNSS and G-sensor data into local storage. Please inquiry the data format design document in order to analyze it.

![](_page_34_Picture_1.jpeg)

## 6. Using QuCam mobile App

Queclink Mobile App is a management tool specifically designed for viewing and managing recorded videos and configure various product features on your smartphone.

Please download Mobile app by scanning the QR-CODE.

\* Compatible with mobile phone that is running Android OS 5.0 or later.

![](_page_34_Picture_6.jpeg)

#### 6.1. Connecting the product to your mobile phone

The instruction to show how to connect the product by WiFi AP mode.

1) Enable Wi-Fi AP hotspot

Turn on the Wi-Fi Feature of product by double click the function button at the side. It means the Wi-Fi is enable after the speaker sounds voice prompt. (After Double-click once again, Wi-Fi will be disable)

![](_page_35_Picture_1.jpeg)

![](_page_35_Picture_2.jpeg)

\*The WiFi of product automatically enables the "AP mode" and keep waiting for connections.it will be closed if no connected client after 5 minutes.

\*The WiFi of product may be staying "STA mode" if there is no dash ame a hotspot found, please switch the working mode of your product to "AP mode" and end is feature once again.

#### 2) Join the Wi-Fi network

Connect the dash camera hotspot in the W Fi setting. E. er correct Wi-Fi password to conject the dash camera.

\* The Wi-Fi name and p swc at AP ode is "queclink" and "12345678", n' no fy it b Mar Tool if cessary

3 Connect the uCan.... the product

Lau h Mobile pp, follow the on-screen in fruction to collect e product to your mobile phone.

6.2. Downloading the recorded v. 205

Follow the steps to download  $y^{+}$  and from the view mera.

![](_page_35_Picture_12.jpeg)

1) Tap the select button and check-boxes will appear next to each video, tap the videos that you wish to download and a tick will appear next to each selected video. You can tap the check-boxes

![](_page_36_Picture_1.jpeg)

#### to deselect it.

- 2) QuCam will display the progress of your video downloads on screen after starting downloading.
- 3) Once videos have finished downloading, they will appear in the Mobile window.

#### 6.3. Playing the recordings

The videos screen layout as follow:

![](_page_36_Picture_7.jpeg)

Follow the steps to play color vider.

- 1) Comme "obin vindow r Camera window, tap "filter" icon to open . er page
- 2 pelect the finance of the second second se

\* tobile: F , the recorded videos dow, load from the care ra, Qr , am plays the videos offline.

\*Camera: List the recorded videos sured a the **F** card of camera. QuCam must connect the camera to play online

![](_page_37_Picture_0.jpeg)

![](_page_37_Picture_1.jpeg)

#### 6.4. Monitoring the live view

Follow the steps to preview the real-time videos.

![](_page_37_Picture_4.jpeg)

Open the Live window, tap "Front/Interior button to sy tch the video source. Adjust the angle of front and interior for best view of the angle of the station.

\* While installing the frogen and other in facing camera, use the Live window to here you djust your produe in the most effective position. The recorded with the particular with the particular with the particular with the particular based while you open the live view.

#### 

To clear your TF card or initialize the .. tallat  $n_{, k}$  as a second with the steps to format the local storage.

- 1) Plug the TF card into the p. duct
- 2) Power on the p<sup>-</sup> auct
- 3) for an end of the product  $A_{\rm R}$  and  $A_{\rm R}$  and A\_{\rm R} and A\_{\rm R} and A\_{\rm
- 4 Open the Local orage r ge, it shows the current status of TF card
- 5 Tap the "Formation" a 'button to start formatting
- 6, onfirm the C indicator stays solid after formatting finished

![](_page_38_Picture_1.jpeg)

| - normalitati                                      | transfer   | i internet     |                                                                                                    |                                                                                                    | 1111122 |
|----------------------------------------------------|------------|----------------|----------------------------------------------------------------------------------------------------|----------------------------------------------------------------------------------------------------|---------|
| Hard and Harmed                                    | 10-10-1-10 | "Winterest"    | And and a design of the local division of the local division of the local division of the local division of the | The other division of the local division of the local division of |         |
| RELEASE Taxes                                      |            | THE CASE NAME  | 100                                                                                                    | station.                                                                                                    |         |
| III Carettomae                                     | 14444      | all instations |                                                                                                    | and the second second                                                                                                    |         |
| AD Lost loss filmer<br>AD Lost loss<br>Transaction |            |                | haran tu<br>hari                                                                                                |                                                                                                    |         |
| <u>a</u>                                           | 9          |                | -                                                                                                    |                                                                                                    |         |

- \* The product identifies the FAT32 filesystem of TF ord restriction,
- \* The product sounds beep once formatting is arted or colleted.
- \* The REC indictor turns off during formatting arc turn, on a or TF ca ' is mounted again.

#### 6.6. Connecting by IP/Port mode (for Jemonst. tion Surpose)

The product affords the Poin torn intinnect in while it is accessible to rabile, none directly.

At the 'network, the roating mobile phone connect into the same syme input the P and polinic QuCar is connect.

V hile go through the internet, make sure the IP add, is of productions pullic type, input the pullic IP additional domnect.

The steps show as below:

Open the App window and tap the Adulation
 Input the reachable IP address and configuration

\* The default community ion ort is 2, 45, it cannot be modified. \* chere is no blic IP a lites. for the connection, the remote view is invalid at your scenes.

![](_page_39_Picture_0.jpeg)

| Alasa         | 1.050          |                         |                                                                                                    |
|---------------|----------------|-------------------------|----------------------------------------------------------------------------------------------------|
| - Greether    | 0              | Add the camera manually | Gimman 4                                                                                                    |
| a manage have |                |                         | and a second second sec |
| Bi Longener   |                |                         | Mineran and                                                                                                    |
| @=            | . Well-serve   |                         | Input the IP address that is accessible by mobile app                                                                                                    |
| 1 mary mary   |                |                         |                                                                                                    |
| 1 1           | 19 II.         |                         | 10 10 10 1 1 1 1 1 1 1 1 1 1 1 1 1 1 1                                                                                                    |
| 6.7. Queryi   | ng informati   | on                      |                                                                                                    |
| Open the Ab   | out window t   | o show all camera and   | m vile app היה אדוסה אופר אופר אופר אופר אופר אופר אופר אופר                                                                                                    |
|               | E General Sala | 0                       |                                                                                                    |

![](_page_39_Figure_3.jpeg)

List the mectic status project. Tap info button for further information.

- a ·irmware versic
- S w the firmy reversion number

0

b) S\_

Show the hotspot name of product's Wi-Fi

c) Password

Show the password of product's Wi-Fi

d) IMEI

Show the IMEI number of 4G module

e) 4G Signal

Show the signal strength of cellular network

![](_page_40_Picture_1.jpeg)

#### f) Local Storage

Show the capacity of local storage and provide the "formatting" feature

2) Language

The QuCam app provides multiple language options, English language default.

3) Version

Show the QuCam app version.

4) Privacy Policy

Display the related policies and disclaimer.

![](_page_41_Picture_1.jpeg)

## 7. Updating the product

The continuous update enhances the product's features, operation or to increase stability. For optimal operation of the product, ensure that you keep your product up to date.

\*Don't' recommend to downgrade all applications If not necessary, it may result the features exception.

## 7.1. Updating over OTA

You can update the product's application in batches. The product will download and updating after receiving the FOTA commands from server as schedules, follow the steps to upgrade the firmware.

#### 7.1.1. Preparation before operations

- 1) MCU application "CV100\_MCU\_RxxAxxVxx.enc"
- 2) Firmware Application "CV100\_MTK\_RxxAxxVxx.apk"
- 3) Updating Tools

| Item                               | Function                                                                                                    |
|------------------------------------|----------------------------------------------------------------------------------------------------|
| FOTA http server                   | It is named 'FotaTool V0.06' from Queclink.                                                                                            |
| FTP server (FileZilla recommended) | Open-source server downloaded from internet. E.g., FileZilla                                                                           |
| Platform server                    | After the TCP socket established between server and CV100LG, it's used to trigger the updating process by typing the command remotely. |

#### 7.1.2. FOTA based on HTTP service

1) Copy the application file into software path '.\project\CV100LG\deltabin\'.

| 7 | CV100LG | MCU | R01A02V01.e | enc |
|---|---------|-----|-------------|-----|
| ٦ | CV100LG | мтк | R01A02V01.a | pk  |

2) Open the configuration file path '.\ conf\svr.ini ', confirm the supported file type and FOTA service path.

Ext: .apk and .enc file type are added. HeaderByDNS: The domain name to provide the FOTA service HeaderByIP: The IP address to provide the FOTA service

3) Run the FOTA tool "wxFotaSvr.exe" as administrator.

![](_page_42_Picture_1.jpeg)

4) Input the service port to start the HTTP server, switch to the folder of CV100LG project.

| Queclink Fota HTTP Server                                                                                              | V0.06                                                                                    | _                                              |                                              | $\times$                  |
|----------------------------------------------------------------------------------------------------|------------------------------------------------------------------------------------------|------------------------------------------------|----------------------------------------------|---------------------------|
| HTTP Server Port: 8080                                                                                                 | PID: 16444                                                                               | :                                              | Stop Serv                                    | er                        |
| Project: CV100LG 💌                                                                                                    |                                                                                          |                                                |                                              |                           |
| http://my.dyndns.org:8080/<br>http://my.dyndns.org:8080/<br>http://192.168.90.41:8080/C<br>http://192.168.90.41:8080/C | CV100LG/deltabin/CV<br>CV100LG/deltabin/CV<br>V100LG/deltabin/CV1<br>V100LG/deltabin/CV1 | (100LG_M1<br>(100LG_M0<br>00LG_MTH<br>00LG_MC1 | FK_R01A0<br>CU_R01A0<br>K_R01A02<br>U_R01A02 | 2V(<br>)2V(<br>V01<br>:V0 |
| *All available links will be auto-genera                                                                               | ted and listed.                                                                          |                                                |                                              |                           |

Copy the corresponding URL to add into 'GTUPD' command. For example:

![](_page_42_Picture_5.jpeg)

5) Send the GTUPD command by TCP socket to start the updating process

![](_page_43_Picture_1.jpeg)

![](_page_43_Picture_2.jpeg)

6) Monitor the report feedback on the server or debug window of Manage tool, the local Power indicator is fast flashing during updating. The updating is completed after hear the beep sound.

```
The "Status Code" of updating will be reported to display the process from starting to completing. The reference code changes as below:
Updating ". enc":110-210-211-310-311
Updating ". apk":100-200-201-300-301
*Query the document "CV100LG @Track Air Interface Firmware Update Protocol" to get more information
```

7) Double check the current version of applications.

#### 7.1.3. FOTA based on FTP service

1) Run the FileZilla FTP server, create users and assign the root folder.

COM5,660; Connected USB Bebug:Connected Protocol Version/270200 MCU Version/27108(5):HOU (R01A02401 Firmware Version/27108,MTK (R1A62401

For example: Account: cv100lg / cv100lg; Root folder: D:\FTP

![](_page_44_Picture_0.jpeg)

| sers                                                    |                                                                      |                        |                                                    |                  | 3                                                                                                    |
|---------------------------------------------------------|----------------------------------------------------------------------|------------------------|----------------------------------------------------|------------------|----------------------------------------------------------------------------------------------------|
| Servers<br>Shared folders<br>Speed Limits<br>IP Filter  | Account settings<br>Enable account<br>Password:<br>Group membership: | <01008>                | ~                                                  | Ubers<br>Evision |                                                                                                    |
| ers                                                     | Bypass userimit o<br>Maximum connection                              | fserver<br>count:<br>0 |                                                    | line             |                                                                                                    |
| General<br>Started folders<br>Speed Limits<br>IP Filter | Directories<br>H D:\FTP                                              | Alases                 | Files<br>Field<br>Wite<br>Delete<br>Append         | Cost 5           |                                                                                                    |
|                                                         | ¢                                                                    | ,                      | Directories<br>Create<br>Delete<br>Lat<br>+ Subdet | Add              | Remove                                                                                                    |
|                                                         | - Invite                                                             |                        | + ( )                                              |                  | back and a second second secon |

2) Copy the application file into root folder 'D:\FTP\DASHCAM\deltabin'.

CV100LG\_MCU\_R01A02V01.enc CV100LG\_MTK\_R01A02V01.apk

3) Copy the corresponding URL to add into 'GTUPD' command. For example:

AT+GTUPD=cv100,0,0,10,2,,,,ftp://cv100lg:cv100lg@192.168.90.41:21/DASHCAM/deltabin/C V100LG\_MCU\_R01A02V01.enc,,1,,,,0001\$ AT+GTUPD=cv100,0,0,10,2,,,,ftp://cv100lg:cv100lg@192.168:90.41:21/DASHCAM/deltabin/C V100LG\_MTK\_R01A02V01.apk,,0,,,,0001 Symbol #1 (red color): it indicates the transmission protocol. Value "2" means FTP Symbol #2 (yellow color): it indicates the application type. Value "0" means .apk file. Value "1" means .enc file

4) Send the GTUPD command by TCP socket to start the updating process. Confirm the report feedback on the server or local power indicator (fast flashing).

![](_page_45_Picture_1.jpeg)

![](_page_45_Picture_2.jpeg)

5) Monitor the report feedback on the server or debug window of Manage tool, the local Power indicator is fast flashing during updating. The updating is completed after hear the beep sound.

```
The "Status Code" of updating will be reported to display the process from starting to completing. The reference code changes as below:
Updating ". enc":110-210-211-310-311
Updating ". apk":100-200-201-300-301
*Query the document "CV100LG @Track Air Interface Firmware Update Protocol" to get more information
```

6) Double check the current version of applications.

```
CONS,900, Connected USB Bebug Connected Protocol Version:DV0000 MCU Version:CV10015_MCU_801402H01 Firmware Version:CV100_MTX_R014402H1
```

#### 7.2. Updating over TF Card

The way is used to upgrade MCU software, application firmware and platform firmware by external TF card. The product only identifies the **FAT32** file system, please confirm and format the card at firstly.

#### 7.2.1. Preparation before operations

- 1) TF Card, SDHC or SDXC, FAT32, w/ card reader
- 2) MCU application "CV100\_MCU\_RxxAxxVxx.enc"
- 3) Application firmware "CV100\_MTK\_RxxAxxVxx.apk"
- 4) Platform firmware "CV100\_package\_VX. XX \_to\_VX. XX.zip"

Optional:

- 1) Queclink\_CV100LG\_Manage\_Tool
- 2) Queclink Mobile APP "CV100LG\_Mobile\_RxxAxxVx"

![](_page_46_Picture_1.jpeg)

\*The default updating path is "queclink/bin", the path folder will auto be generated by the product if the card has been used to record. Please create the folder path if the card is brand-new.

#### 7.2.2. MCU updating

- 1) Confirm the current firmware version by Manage tool if need.
- 2) Copy the CV100\_MCU\_RxxAxxVxx.enc file into card path "queclink/bin".

G:\queclink\bin\CV100\_MCU\_RXxAxxVXx.enc

MCU firmware

Sh.

firmwa

CVDV MTX RELATION

Applicati

- 3) Plug the card into product, confirm the power indicator status while odati g. (The indicator is starting fasting blinking)
- 4) The product will auto reboot and load the new firmware after \_\_\_\_\_ting
- 5) Run Manage tool to login the product and check the verch information from the bottom of software.

#### 7.2.3. Firmware updating

1) Confirm the current application website app.

COM5,9808 Connected USB Bebug/Connected Protocol Version/DF0208\_MCU W

2) Copy the CV100\_MTK\_Rxx4\_ {Vxy\_\_, k file ...\_\_ urd path "queclink/bin".

G. uec k/bin (100\_MTK\_RxxAxxVxx.apk

3) the car into product, confirm the power inclutor atu, while podating. (The indicator is studies, rasting blinking)

- 4) The product will auto reboot and loa ...e n, y ap 'ication' a ter updating finished.
- 5) Run Manage tool to login the product and chark the soliton information from the bottom of software.

COM5,9808,Connected USB Bebug/Connected Proc. Version:DPOL. YCU Vers. CV10856\_MCU\_R01M02H01 Firmware Version:CV108\_MTK\_R01A62H01

6) Run QuCam mobility, to c ery the prsion information from the "Camera info" page.

#### 7. +. Platform u lating

F tform isn't pdace requently generally. Before updating, you must assure the current vection and taget version.

The file name of updating file indicates it.

- 1) Confirm the current firmware version by Manage tool if need.
- 2) Copy the CV100\_MTK\_RxxAxxVxx.apk file into card path "queclink/bin".

G:\queclink\bin\CV100\_package\_V1.17\_to\_V1.20.zip

Platform application

![](_page_47_Picture_1.jpeg)

For example, the platform would be updated from V1.17(present version) to V1.20(target version), the updating file must be named "CV100\_package\_V1.17\_to\_V1.20.zip".

3) Plug the card into product, confirm the power indicator status while updating. (The indicator is starting fasting blinking)

4) The product will auto reboot and load the new application after updating finished.

5) Run Manage tool to login the product and check the version information from the bottom of software.

|          | 0                        | Item                   | Result                |    |
|----------|--------------------------|------------------------|-----------------------|----|
| 0        | uprlink                  | Device Wake Up         | Success               |    |
| 2        |                          | MCU Version            | CV100LG_MCU_R01A01V05 | 5  |
|          |                          | Protocol Version       | DF0200                |    |
| OM:      | COM4                     | Firmware Version       | CV100_MTK_R01A02V02   |    |
| all the  | 100010000 CSI            | Platform Version       | V1.20                 |    |
| assword: | cv100                    | IMEI<br>Check Danswood | Success               |    |
|          |                          | Deivce Sleep           | Success               |    |
|          | S 2505 100               |                        |                       |    |
| Conne    | cting within 60 seconds! |                        |                       |    |
|          |                          |                        |                       |    |
|          |                          |                        | 11                    |    |
| True     | to Connect               |                        | OK Canc               | al |

\*Don't remove the power supply while updating, it probably causes a long time to update the platform application.

#### 7.3. Updating over debug cable

#### 7.3.1. Preparation before operations

- 1) MCU application "CV100\_MCU\_RxxAxxVxx.enc"
- 2) Firmware Application "CV100\_MTK\_RxxAxxVxx.apk"
- 3) Manage Tool V2.0 or above
- 4) Debug cable

#### 7.3.2. Loading the application

- 1) Connect the product with debug PC (refer to section 3.1).
- 2) Open the "Update" window of manage tool.
- 3) Import the application and click Start button to load and upgrade instantly.

![](_page_48_Picture_0.jpeg)

Upgrade Load the application and upgrade instantly.

| anic Settings     |        |           |           |                     |
|-------------------|--------|-----------|-----------|---------------------|
| MCU updating      | Select |           | Start     | ".enc file accepted |
| Firmware updating | Select |           | Start     | *.apk Ne accepted   |
|                   |        |           |           |                     |
|                   |        |           |           |                     |
|                   |        | COM Debug | USB Debug |                     |

#### 4) Check the version information from the bottom of software.

COM5,9808;Connected USB Bebug/Connected Protocol Version/DF0200 MCU Version/CV10826\_MCU\_801402901 Firmware Version/CV108\_MTX\_801462901

\*Confirm the updating files are latest and newest.

\*Confirm the file type for MCU and firmware, make sure the application path is proper to load. \*Update the MCU and firmware one by one, the product cannot load both simultaneously. \*DO NOT power off or reboot the product in updating process.

![](_page_49_Picture_1.jpeg)

## 8. Maintenance

#### 8.1. Reboot the product

#### 8.1.1. Click the button

Follow the steps to reboot the product by hardware button.

1) Ensure that the product is turned on.

- 2) Short-click the reboot button by ejection pin until all LED indicator turns off and on.
- 3) You hear the beep sound after the rebooting is completed, all LED indicators light on generally.

#### 8.1.2. Send the command

The product provides the remote operation command line to reboot it by serial communication or network transmission.

Query the Queclink CV100LG @Track Protocol for more information about "RTO sub command: 3".

\*The response to the rebooting request may be delayed due to the device needs finish processing unfinished tasks first.

#### 8.2. Reset the parameters

You may reset the parameters of product for recover some unknow troubles.

Query the Queclink CV100LG @track protocol for more information about "RTO sub command: 4" section.

#### **8.3.** Power off the product

In order to saving the battery power, for example the purpose of long-time shipment or vehicle idle, we must power off the product. You can disable the built-in battery feature and unplug the external power supply to power off the product.

#### 8.4. Print the logs

The log is used for monitoring the running status and analyzing the issues effectively. We can copy and send the printed log back to manufacturer to speed the improvement and optimization of product.

Follow the steps to know how to get the logs in real-time.

- 1) Connect the product with debug PC (refer to section 3.1).
- 2) Click the keyboard button "Ctrl+L" in order to call the debugging window out.
- 3) Typing "AT+UARTLOG=1" to enable printing logs and "AT+UARTLOG=0" to disable printing logs.

![](_page_50_Picture_1.jpeg)

| & RawComView                                                                                                    |   |     |      | -       |        | ×    |
|----------------------------------------------------------------------------------------------------|---|-----|------|---------|--------|------|
| Start B Stop GClear Show sendBrece -                                                                                                    |   |     |      |         |        |      |
| <pre>Voltage=+151: battery pettinx=200<br/>[IN [[2021-11-10 10:25:35:247] [0001]GNSSManager: Location[gps<br/>22:537577,114.015870 acc=??? et=?!? at=246.3 vel=0.0 bear=0.0 (Bundle<br/>[{locationSuccessfulHDOP=0.69, isRealTimeLocation=true]]}]<br/>[IN ][2021-11-10 10:25:35:253] [0006]MileageManager: Not ignition on<br/>motion, don't calculate mileage<br/>[IN ][2021-11-10 10:25:36:255] [03 ]MtkCameraManager:onVideoTaken<br/>eventType = 0, cameraid = 1, path =<br/>//storage/sdcard1/queck/k/lnk/back/Recback_20211110_102436.mp4,<br/>f.a.b.a.h.j@2c17be9b<br/>[IN ][2021-11-10 10:25:36:291] [0301]MoveNormalVideoTask:addMoveFile<br/>Repeated parameters cameraid = 1 path =<br/>//storage/sdcard1/queck/k/lnk/back/Recback_20211116_102436.mp4<br/>[IN ][2021-11-10 10:25:36:307] [0601]GNSSManager: Location[gps<br/>22:337577,114.015870 acc=??? et=?? at=246.3 vel=0.0 bear=0.0 (Bundle<br/>[{locationSuccessfuHDOP=0.66, isRealTimeLocation=true}]}]<br/>[IN ][2021-11-10 10:25:36:308] [0606]MileageManager: Not ignition on<br/>motion, don't calculate mileage<br/>[IN ][2021-11-10 10:25:36:328] [0301]MoveNormalVideoTask:exocute=-<br/>move file successfulH DOP=.0.66, isRealTimeLocation=true}]}<br/>[IN ][2021-11-10 10:25:36:328] [0301]MoveNormalVideoTask:exocute=-<br/>move file successfulH ipath = /storage/sdcard1/queckink/ink/back/Recback_<br/>[2011110_102436.mp4<br/>[IN ][2021-11-10 10:25:37:056] [0908]MouTaskControlManager: voltage=<br/>11981<br/>[IN ][2021-11-10 10:25:37:056] [0908]MouTaskControlManager: battery<br/>voltage=4181, battery percent=100</pre> |   | •   | Comm | hand Te | xt     |      |
| [DV ][2021-11-10 10:25:39:051] [0603]EsternaPowerManager; voltage*<br>11968                                                                                                    | * | ε.  |      |         |        |      |
|                                                                                                    | - | Sen | d    | Se Se   | nd New | Line |

\*Please inquiry the detailed information of logs filter with your suppliers.

![](_page_51_Picture_1.jpeg)

# 9. Specification

| Part         | Item                        | Specification                                                                                                    |  |  |
|--------------|-----------------------------|----------------------------------------------------------------------------------------------------|--|--|
| Connectivity | Cellular                    | LTE CAT.4 / WCDMA / GSM                                                                                                    |  |  |
|              | WiFi                        | 802.11 b/g/n 2.4GHz                                                                                                    |  |  |
|              | Bluetooth                   | BLE 4.1                                                                                                    |  |  |
|              | GNSS                        | GPS, Glonass                                                                                                    |  |  |
| Camera       | Image Sensor                | Dual crystal-clear HD CMOS                                                                                                    |  |  |
|              | Lens                        | Front: 158° FOV 6-layer glass/Interior: 149°<br>FOV 4-layers glass                                                                                                    |  |  |
|              | Video Resolution            | 1080P@front camera/720P@interior camera                                                                                                    |  |  |
|              | On-screen Display           | Date & time, vehicle speed, coordinates, G-<br>sensor raw data                                                                                                    |  |  |
|              | Microphone                  | Built-in                                                                                                    |  |  |
|              | Speaker                     | Built-in                                                                                                    |  |  |
| Feature      | Event trigger               | Crash detection, Harsh Driving Behavior. Over<br>Speed Alarm, Geo-fence/Peo-fence, Over-<br>discharge Protection, Emergency Call, ignition<br>ON/OFF, Main power ON/OFF, Parking<br>Safeguard. |  |  |
|              | On-demand Video             | Playback and live view by IP network                                                                                                    |  |  |
| ( )          | GPS tracking                | Detect the coordinate position<br>Detect the vehicle start or stop status                                                                                                    |  |  |
|              | File Transmission           | Unload videos and nictures to file conver by D                                                                                                    |  |  |
|              |                             | network                                                                                                    |  |  |
|              | Time Synchronization        | NTP/GPS/manual adjustment, daylight-saving                                                                                                    |  |  |
|              | Updating &<br>Configuration | OTA or local maintenance                                                                                                    |  |  |

![](_page_52_Picture_1.jpeg)

|           | Dedicated Mobile App       | QuCam with features for free                                                                           |  |
|-----------|----------------------------|----------------------------------------------------------------------------------------------------|--|
| Interface | Slot                       | USB Type-C, TF Slot, Nano SIM Slot                                                                     |  |
|           | Output                     | Open drain, software-defined feature                                                                   |  |
|           | Connector Type             | 4-pin connector                                                                                        |  |
|           | Multi-functional<br>Button | SOS Alarm, Wi-Fi switch, Panic alarm                                                                   |  |
|           | Indicators                 | 4 single-color LED indicators named CELL, GPS<br>REC, PWR                                              |  |
|           | Reboot button              | Press the reset button by ejection pin to reboot the product                                           |  |
| General   | Dimensions                 | 127.77mm(L) x 53.93mm(W) x 106.69mm(H)                                                                 |  |
|           | Weight                     | 270g                                                                                                   |  |
|           | Backup Battery             | Rechargeable 470mAh Li-polymer                                                                         |  |
|           | Power Input                | External power supply, voltage range 8V to 32V DC, 2Amp fuse protection for both ACC and battery lines |  |
|           | Mount                      | 3M adhesive tape, windshield glass installation                                                        |  |
|           | IMU Sensor                 | 3 axis accelerometer + 3 axis gyroscope                                                                |  |

![](_page_53_Picture_1.jpeg)

# **10. LED Description**

| Ρο             | ower (Red)                                    | Blue)                                     | Cell (Gi er<br>Vhite)                      |                                             |    |
|----------------|-----------------------------------------------|-------------------------------------------|--------------------------------------------|---------------------------------------------|----|
| Status         | Power ( <mark>Red</mark> )                    | GPS (Bly                                  | Rev rd (vite)                              | Cell (Green)                                |    |
| ON             | Power on or sleep                             | rs fi. hormal                             | Necord normal                              | Internet<br>con <sup>,</sup> •ction<br>norm | 21 |
| OFF            | Power off                                     | Not efined                                | Record is stopped                          | t det. ed                                   |    |
| .st<br>linking | . c fin 's upda g<br>SC alar. is<br>trig ring | GPS is fixing                             | Event trigger reco.<br>SOS alar<br>igger 1 | Con sting me<br>internat                    |    |
| S. v<br>Blin⊾  | Le power of built-in<br>Wattery               | GP <sup>**</sup> .x abnorn <sup>*</sup> 1 | Reundia, orm.                              | Internet<br>connection<br>abnormal          |    |
| C              |                                               |                                           |                                            |                                             |    |

![](_page_54_Picture_1.jpeg)

## 11. TF card selection

|                | Continuous Recording                 | Event Recording                       |
|----------------|--------------------------------------|---------------------------------------|
| Folder         | /queclink/video                      | /queclink/video & /queclink/protected |
| File<br>Length | 1 minute                             | 30 seconds (default, configurable)    |
| Definition     | Record while ignition on and driving | Record while events are triggered     |

#### What's the bitrate difference of image quality? (For reference only)

| Image Quality | 30fps + 15fps (kbps) | 24fps + 24fps (kbps) | 15fps + 15fps (kbps) |  |
|---------------|----------------------|----------------------|----------------------|--|
| High          | 12000 + 3600         | 10000 + 4600         | 8000 + 3600          |  |
| Medium        | 10000 + 2700         | 8300 + 3700          | 6000 + 2800          |  |
| Low           | 8200 + 1800          | 6200 + 2800          | 4100 + 1800          |  |

Please use a memory card with a higher storage capacity for longer recording time. The 64GB and 128GB capacity of cards are recommended for the driving trips one day. The relationship (estimated) of the framerate, file size and recording time shows as below:

## **High Quality**

| Frame Rate<br>(Front +<br>Interior) | File Size (Front<br>+ Interior) | One<br>Hour | 32GB TF Card | 64GB TF<br>Card | 128GB TF Card |
|-------------------------------------|---------------------------------|-------------|--------------|-----------------|---------------|
| 30fps + 15fps                       | 89MB + 27MB                     | 6.8 GB      | 4.7 Hrs.     | 9.4 Hrs.        | 18.8 Hrs.     |
| 24fps + 24fps                       | 75MB + 34MB                     | 6.4 GB      | 5.0 Hrs.     | 10.0 Hrs.       | 20.0 Hrs.     |
| 15fps + 15fps                       | 60MB + 27MB                     | 5.1 GB      | 6.3 Hrs.     | 12.6 Hrs.       | 25.1 Hrs.     |

**Medium Quality** 

| Frame Rate<br>(Front +<br>Interior) | File Size<br>(Front +<br>Interior) | One<br>Hour | 32GB TF<br>Card | 64GB TF Card | 128GB TF Card |
|-------------------------------------|------------------------------------|-------------|-----------------|--------------|---------------|
|-------------------------------------|------------------------------------|-------------|-----------------|--------------|---------------|

![](_page_55_Picture_1.jpeg)

| 30fps + 15fps | 74MB + 21MB | 5.6 GB | 5.8 Hrs. | 11.5 Hrs. | 23.0 Hrs. |
|---------------|-------------|--------|----------|-----------|-----------|
| 24fps + 24fps | 60MB + 27MB | 5.0 GB | 6.3 Hrs. | 12.6 Hrs. | 25.1 Hrs. |
| 15fps + 15fps | 46MB + 21MB | 3.9 GB | 8.2 Hrs. | 16.3 Hrs. | 32.6 Hrs. |

#### Low Quality

| Frame Rate<br>(Front +<br>Interior) | File Size<br>(Front +<br>Interior) | One<br>Hour | 32GB TF<br>Card | 64GB TF Card | 128GB TF Card |
|-------------------------------------|------------------------------------|-------------|-----------------|--------------|---------------|
| 30fps + 15fps                       | 59MB + 14MB                        | 4.3 GB      | 7.5 Hrs.        | 15.0 Hrs.    | 30.0 Hrs.     |
| 24fps + 24fps                       | 46MB + 21MB                        | 3.9 GB      | 8.2 Hrs.        | 16.3 Hrs.    | 32.6 Hrs.     |
| 15fps + 15fps                       | 31MB + 14MB                        | 2.6 GB      | 12.1 Hrs.       | 24.3 Hrs.    | 48.6 Hrs.     |

\*The file size is relative with many factors, such as day/night, frame rate, image quality and so on.

\*Not all capacity of TF card is used to record or snap, the product allocates a part of space to store the additional necessary files. (The maximum supported capacity is 128GB)

\*The continuous recording must be enabled. Otherwise, event recordings won't be generated.

#### What kinds speed of TF card should be used?

We strongly suggest you use high-quality with high-speed class card, such as the **extreme and endurance series** of SanDisk, Samsung, Transcend or Toshiba. Purchase them from reliable manufacturer or reputable vendors. The list below showing the card types we recommend:

| Min.<br>Sequential<br>Write Speed | Speed Class | UHS Speed Class | Video Speed Class | Choose or not    |
|-----------------------------------|-------------|-----------------|-------------------|------------------|
| 90MB/s                            |             |                 | V90               | YES              |
| 60MB/s                            |             |                 | V60               | YES              |
| 30MB/s                            |             | U3              | V30               | YES              |
| 10MB/s                            | C10         | U1              | V10               | Min. requirement |

![](_page_56_Picture_1.jpeg)

| 6MB/s | C6 | V6 | Can't work correctly |
|-------|----|----|----------------------|
| 4MB/s | C4 |    | Can't work correctly |
| 2MB/s | C2 |    | Can't work correctly |

\*It's better to format the TF card at least once every 6 months.

\*Replace the TF card periodically if it shows instability after long-term running.

\*Turn off the product while the vehicle isn't in use to prevent it recording invalidly.

![](_page_57_Picture_1.jpeg)

# 12. Troubleshooting

|                                                                                                    | Ensure that the red protective cover (plastic film) has been                                                                                                    |
|----------------------------------------------------------------------------------------------------|----------------------------------------------------------------------------------------------------|
|                                                                                                    | removed from the mount pad.                                                                                                    |
|                                                                                                    | Make sure that the glass is smooth and clean.                                                                                                    |
| The mount will not stay in                                                                                                    | Press the mount firmly to the glass ensuring that there is 100%                                                                                                    |
| place upon my windshield                                                                                                    | contact with the glass. This can easily be seen from outside                                                                                                    |
|                                                                                                    | the windscreen, as contact area of the pad turns a darker                                                                                                    |
|                                                                                                    | color.                                                                                                    |
|                                                                                                    | If the mount pad has lost its sticky qualities, change the pad                                                                                                    |
|                                                                                                    | for the spare item contained within the box                                                                                                    |
|                                                                                                    | Make sure the power cable (Battery +, ACC_IN, GND) is                                                                                                    |
|                                                                                                    | connected to the vehicle's fuse box properly.                                                                                                    |
| Cannot power on the product                                                                                                    | Check the vehicle's battery level.                                                                                                    |
|                                                                                                    | Check the over-discharge settings of the product.                                                                                                    |
|                                                                                                    | Check the fuse of Battery+ and ACC_IN cables, if it's blown,                                                                                                    |
|                                                                                                    | replace it with same type (2amp).                                                                                                    |
|                                                                                                    | The GPS signal may not be received in out-of-service areas, or                                                                                                    |
|                                                                                                    | If the product is located between tall buildings. Also, GPS                                                                                                    |
| Cannot receive GPS signal and                                                                                                    | signal reception may not be available during storms or neavy                                                                                                    |
| locate the position                                                                                                    | rain. Iry again on a clear day at a location that is known to                                                                                                    |
|                                                                                                    | nave a good GPS reception. It may take up to 3-5 minutes until                                                                                                    |
|                                                                                                    | GPS reception is established.                                                                                                    |
| The Pottery will not charge                                                                                                    | and that the supplied Power Cable is being used                                                                                                    |
| The Battery will not charge                                                                                                    | and that the supplied Power Cable is being used.                                                                                                    |
| There is only a small amount                                                                                                    | Committee built-in battery is plugged.                                                                                                    |
| of video footage stored on my                                                                                                    | long time as desired because of the limited capacity place                                                                                                    |
|                                                                                                    | ו ועווא ווווב מז עבזוובט טבנמטזב עו ווב וווווובט נמטמנווע. טובמזב ו                                                                                                    |
| TE card                                                                                                    | replace it with larger capacity TE card MAX 128GB                                                                                                    |
| TF card                                                                                                    | replace it with larger capacity TF card, MAX.128GB                                                                                                    |
| TF card                                                                                                    | replace it with larger capacity TF card, MAX.128GB<br>The SD card has been formatted in another device and the<br>Cluster Size is not compatible. There may also be an error on                                                                                                    |
| TF card                                                                                                    | replace it with larger capacity TF card, MAX.128GB<br>The SD card has been formatted in another device and the<br>Cluster Size is not compatible. There may also be an error on<br>the card.                                                                                                    |
| TF card                                                                                                    | replace it with larger capacity TF card, MAX.128GB<br>The SD card has been formatted in another device and the<br>Cluster Size is not compatible. There may also be an error on<br>the card.<br>Use the Setup option within the APP to re-format the SD card                                                                                                    |
| I cannot record videos                                                                                                    | replace it with larger capacity TF card, MAX.128GB<br>The SD card has been formatted in another device and the<br>Cluster Size is not compatible. There may also be an error on<br>the card.<br>Use the Setup option within the APP to re-format the SD card<br>from the product.                                                                                                    |
| I cannot record videos                                                                                                    | replace it with larger capacity TF card, MAX.128GB<br>The SD card has been formatted in another device and the<br>Cluster Size is not compatible. There may also be an error on<br>the card.<br>Use the Setup option within the APP to re-format the SD card<br>from the product.<br>Ensure that the SD card is a Class10 type SD card of 32-128GB                                                                                                    |
| TF card                                                                                                    | replace it with larger capacity TF card, MAX.128GB<br>The SD card has been formatted in another device and the<br>Cluster Size is not compatible. There may also be an error on<br>the card.<br>Use the Setup option within the APP to re-format the SD card<br>from the product.<br>Ensure that the SD card is a Class10 type SD card of 32-128GB<br>or above                                                                                                    |
| I cannot record videos                                                                                                    | replace it with larger capacity TF card, MAX.128GB<br>The SD card has been formatted in another device and the<br>Cluster Size is not compatible. There may also be an error on<br>the card.<br>Use the Setup option within the APP to re-format the SD card<br>from the product.<br>Ensure that the SD card is a Class10 type SD card of 32-128GB<br>or above<br>The recorded videos are stored as mp4 video files. Ensure that                                                                                                    |
| TF card<br>I cannot record videos<br>Video files cannot be played                                                                                                    | replace it with larger capacity TF card, MAX.128GB<br>The SD card has been formatted in another device and the<br>Cluster Size is not compatible. There may also be an error on<br>the card.<br>Use the Setup option within the APP to re-format the SD card<br>from the product.<br>Ensure that the SD card is a Class10 type SD card of 32-128GB<br>or above<br>The recorded videos are stored as mp4 video files. Ensure that<br>the video player installed on your PC supports the playback of                                                                                                    |
| TF card I cannot record videos Video files cannot be played                                                                                                    | replace it with larger capacity TF card, MAX.128GB<br>The SD card has been formatted in another device and the<br>Cluster Size is not compatible. There may also be an error on<br>the card.<br>Use the Setup option within the APP to re-format the SD card<br>from the product.<br>Ensure that the SD card is a Class10 type SD card of 32-128GB<br>or above<br>The recorded videos are stored as mp4 video files. Ensure that<br>the video player installed on your PC supports the playback of<br>mp4 video files.                                                                                                    |
| TF card I cannot record videos Video files cannot be played                                                                                                    | replace it with larger capacity TF card, MAX.128GB<br>The SD card has been formatted in another device and the<br>Cluster Size is not compatible. There may also be an error on<br>the card.<br>Use the Setup option within the APP to re-format the SD card<br>from the product.<br>Ensure that the SD card is a Class10 type SD card of 32-128GB<br>or above<br>The recorded videos are stored as mp4 video files. Ensure that<br>the video player installed on your PC supports the playback of<br>mp4 video files.<br>Remove the protective lens cover and check that the product                                                                                                    |
| TF card<br>I cannot record videos<br>Video files cannot be played                                                                                                    | replace it with larger capacity TF card, MAX.128GB<br>The SD card has been formatted in another device and the<br>Cluster Size is not compatible. There may also be an error on<br>the card.<br>Use the Setup option within the APP to re-format the SD card<br>from the product.<br>Ensure that the SD card is a Class10 type SD card of 32-128GB<br>or above<br>The recorded videos are stored as mp4 video files. Ensure that<br>the video player installed on your PC supports the playback of<br>mp4 video files.<br>Remove the protective lens cover and check that the product<br>field of view does NOT include any painted section of the                                                                                                    |
| TF card I cannot record videos Video files cannot be played                                                                                                    | replace it with larger capacity TF card, MAX.128GB<br>The SD card has been formatted in another device and the<br>Cluster Size is not compatible. There may also be an error on<br>the card.<br>Use the Setup option within the APP to re-format the SD card<br>from the product.<br>Ensure that the SD card is a Class10 type SD card of 32-128GB<br>or above<br>The recorded videos are stored as mp4 video files. Ensure that<br>the video player installed on your PC supports the playback of<br>mp4 video files.<br>Remove the protective lens cover and check that the product<br>field of view does NOT include any painted section of the<br>windscreen, clean the lens and the windscreen.                                                                                                    |
| TF card I cannot record videos Video files cannot be played Video Image is blurred                                                                                                    | replace it with larger capacity TF card, MAX.128GB<br>The SD card has been formatted in another device and the<br>Cluster Size is not compatible. There may also be an error on<br>the card.<br>Use the Setup option within the APP to re-format the SD card<br>from the product.<br>Ensure that the SD card is a Class10 type SD card of 32-128GB<br>or above<br>The recorded videos are stored as mp4 video files. Ensure that<br>the video player installed on your PC supports the playback of<br>mp4 video files.<br>Remove the protective lens cover and check that the product<br>field of view does NOT include any painted section of the<br>windscreen, clean the lens and the windscreen.<br>Check the installation location of the front or interior camera,                                                                                                    |
| TF card I cannot record videos Video files cannot be played Video Image is blurred                                                                                                    | replace it with larger capacity TF card, MAX.128GB<br>The SD card has been formatted in another device and the<br>Cluster Size is not compatible. There may also be an error on<br>the card.<br>Use the Setup option within the APP to re-format the SD card<br>from the product.<br>Ensure that the SD card is a Class10 type SD card of 32-128GB<br>or above<br>The recorded videos are stored as mp4 video files. Ensure that<br>the video player installed on your PC supports the playback of<br>mp4 video files.<br>Remove the protective lens cover and check that the product<br>field of view does NOT include any painted section of the<br>windscreen, clean the lens and the windscreen.<br>Check the installation location of the front or interior camera,<br>turn on the product, and then adjust the camera's viewing                                                                                                    |
| TF card<br>I cannot record videos<br>Video files cannot be played<br>Video Image is blurred                                                                                                | replace it with larger capacity TF card, MAX.128GB<br>The SD card has been formatted in another device and the<br>Cluster Size is not compatible. There may also be an error on<br>the card.<br>Use the Setup option within the APP to re-format the SD card<br>from the product.<br>Ensure that the SD card is a Class10 type SD card of 32-128GB<br>or above<br>The recorded videos are stored as mp4 video files. Ensure that<br>the video player installed on your PC supports the playback of<br>mp4 video files.<br>Remove the protective lens cover and check that the product<br>field of view does NOT include any painted section of the<br>windscreen, clean the lens and the windscreen.<br>Check the installation location of the front or interior camera,<br>turn on the product, and then adjust the camera's viewing<br>angle.                                                                                                    |
| TF card<br>I cannot record videos<br>Video files cannot be played<br>Video Image is blurred                                                                                                | replace it with larger capacity TF card, MAX.128GB<br>The SD card has been formatted in another device and the<br>Cluster Size is not compatible. There may also be an error on<br>the card.<br>Use the Setup option within the APP to re-format the SD card<br>from the product.<br>Ensure that the SD card is a Class10 type SD card of 32-128GB<br>or above<br>The recorded videos are stored as mp4 video files. Ensure that<br>the video player installed on your PC supports the playback of<br>mp4 video files.<br>Remove the protective lens cover and check that the product<br>field of view does NOT include any painted section of the<br>windscreen, clean the lens and the windscreen.<br>Check the installation location of the front or interior camera,<br>turn on the product, and then adjust the camera's viewing<br>angle.<br>Re-format the SD card to remove non-contiguous files. For                                                                                                    |
| TF card I cannot record videos Video files cannot be played Video Image is blurred                                                                                                    | replace it with larger capacity TF card, MAX.128GB<br>The SD card has been formatted in another device and the<br>Cluster Size is not compatible. There may also be an error on<br>the card.<br>Use the Setup option within the APP to re-format the SD card<br>from the product.<br>Ensure that the SD card is a Class10 type SD card of 32-128GB<br>or above<br>The recorded videos are stored as mp4 video files. Ensure that<br>the video player installed on your PC supports the playback of<br>mp4 video files.<br>Remove the protective lens cover and check that the product<br>field of view does NOT include any painted section of the<br>windscreen, clean the lens and the windscreen.<br>Check the installation location of the front or interior camera,<br>turn on the product, and then adjust the camera's viewing<br>angle.<br>Re-format the SD card to remove non-contiguous files. For<br>best recording use a quality branded Class 10 SD card of 32 to                                                                                                    |
| TF card<br>I cannot record videos<br>Video files cannot be played<br>Video Image is blurred<br>Video file playback is jumpy                                                                | replace it with larger capacity TF card, MAX.128GB<br>The SD card has been formatted in another device and the<br>Cluster Size is not compatible. There may also be an error on<br>the card.<br>Use the Setup option within the APP to re-format the SD card<br>from the product.<br>Ensure that the SD card is a Class10 type SD card of 32-128GB<br>or above<br>The recorded videos are stored as mp4 video files. Ensure that<br>the video player installed on your PC supports the playback of<br>mp4 video files.<br>Remove the protective lens cover and check that the product<br>field of view does NOT include any painted section of the<br>windscreen, clean the lens and the windscreen.<br>Check the installation location of the front or interior camera,<br>turn on the product, and then adjust the camera's viewing<br>angle.<br>Re-format the SD card to remove non-contiguous files. For<br>best recording use a quality branded Class 10 SD card of 32 to<br>128GB recommended size. PC may not be sufficient for the                                                                                                    |
| TF card<br>I cannot record videos<br>Video files cannot be played<br>Video Image is blurred<br>Video file playback is jumpy                                                                | replace it with larger capacity TF card, MAX.128GB<br>The SD card has been formatted in another device and the<br>Cluster Size is not compatible. There may also be an error on<br>the card.<br>Use the Setup option within the APP to re-format the SD card<br>from the product.<br>Ensure that the SD card is a Class10 type SD card of 32-128GB<br>or above<br>The recorded videos are stored as mp4 video files. Ensure that<br>the video player installed on your PC supports the playback of<br>mp4 video files.<br>Remove the protective lens cover and check that the product<br>field of view does NOT include any painted section of the<br>windscreen, clean the lens and the windscreen.<br>Check the installation location of the front or interior camera,<br>turn on the product, and then adjust the camera's viewing<br>angle.<br>Re-format the SD card to remove non-contiguous files. For<br>best recording use a quality branded Class 10 SD card of 32 to<br>128GB recommended size. PC may not be sufficient for the<br>playback task, try a different PC.                                                               |
| TF card<br>I cannot record videos<br>Video files cannot be played<br>Video Image is blurred<br>Video file playback is jumpy<br>The sound is not synchronized                               | replace it with larger capacity TF card, MAX.128GB<br>The SD card has been formatted in another device and the<br>Cluster Size is not compatible. There may also be an error on<br>the card.<br>Use the Setup option within the APP to re-format the SD card<br>from the product.<br>Ensure that the SD card is a Class10 type SD card of 32-128GB<br>or above<br>The recorded videos are stored as mp4 video files. Ensure that<br>the video player installed on your PC supports the playback of<br>mp4 video files.<br>Remove the protective lens cover and check that the product<br>field of view does NOT include any painted section of the<br>windscreen, clean the lens and the windscreen.<br>Check the installation location of the front or interior camera,<br>turn on the product, and then adjust the camera's viewing<br>angle.<br>Re-format the SD card to remove non-contiguous files. For<br>best recording use a quality branded Class 10 SD card of 32 to<br>128GB recommended size. PC may not be sufficient for the<br>playback task, try a different PC.<br>Update your player to latest one for better Codec feature. |
| TF card<br>I cannot record videos<br>Video files cannot be played<br>Video Image is blurred<br>Video file playback is jumpy<br>The sound is not synchronized<br>with video during playback | replace it with larger capacity TF card, MAX.128GB<br>The SD card has been formatted in another device and the<br>Cluster Size is not compatible. There may also be an error on<br>the card.<br>Use the Setup option within the APP to re-format the SD card<br>from the product.<br>Ensure that the SD card is a Class10 type SD card of 32-128GB<br>or above<br>The recorded videos are stored as mp4 video files. Ensure that<br>the video player installed on your PC supports the playback of<br>mp4 video files.<br>Remove the protective lens cover and check that the product<br>field of view does NOT include any painted section of the<br>windscreen, clean the lens and the windscreen.<br>Check the installation location of the front or interior camera,<br>turn on the product, and then adjust the camera's viewing<br>angle.<br>Re-format the SD card to remove non-contiguous files. For<br>best recording use a quality branded Class 10 SD card of 32 to<br>128GB recommended size. PC may not be sufficient for the<br>playback task, try a different PC.<br>Update your player to latest one for better Codec feature. |

![](_page_58_Picture_1.jpeg)

|                                | Setup menu of the product.                                     |
|--------------------------------|----------------------------------------------------------------|
| My Mobile Dovice will not      | Please ensure that you have configured the product's Wi-Fi AP  |
| Wy Woble Device will not       | Mode.                                                          |
| connect to my product          | Double-click the function button to turn hotspots on.          |
| The QuCam mobile app will      | Please uninstall the QuCam mobile app and re-download          |
| not run properly               | again.                                                         |
| When I run the QuCam mobile    | Ensure that the product is working in Wi-Fi AP Mode and that   |
| app I get a                    | your mobile device has connected to the product's Wi-Fi        |
| message saying 'No WiFi CAM    | network.                                                       |
| Connection Found"              |                                                                |
| When I try to play back a file | Please restart your mobile device and reconnect to the         |
| from my product by Wi-Fi       | product's Wi-Fi network, then re-open the QuCam mobile         |
| mode I cannot get the video    | арр.                                                           |
| view                           | Please re-fresh the video thumbnails and select the desired    |
|                                | video to playback again.                                       |
| I have forgotten my password   | Open the Wi-Fi setting to re-configure the parameters.         |
| for the Wi-Fi connection       |                                                                |
| Card full and card error       | Is a branded card that is compatible with loop recording being |
| message                        | used? This issue can occur if a counterfeit, slow or unbranded |
|                                | SD card is being used.                                         |
|                                | Check the signal strength by mobile app, move the product      |
| The CELL indicator keeps       | towards the better open place                                  |
| flashing quickly               | Confirm with ISP that the SIM card is in service.              |
|                                | Confirm the APN settings with correct parameters.              |
| Back-end server cannot         | Make sure the product is accessible to the internet.           |
| receive any reports from       | Make sure the report server is running well.                   |
| product                        | Make sure the report server parameters are configured          |
|                                | properly.                                                      |
| Unknown and unsolved issues    | Reset the product to the Default Settings within the Setup     |
|                                | Menu and try again                                             |

![](_page_59_Picture_1.jpeg)

## 13. Warranty

This product is supplied with 1-year warranty. The warranty excludes product that have been misused, (including accidental damage) and damage caused by normal wear and tear. In the unlikely event that you encounter a problem with this product, it should be returned to the place of purchase.

Before contacting your supplier, please back up all important data stored in the TF card. The data in the TF card may be deleted during repair. Every product requested for repair is regarded as a device that has had its data backed up. The after-sale service does not back up your data. Queclink is not responsible for any data loss.

15.21NOTE: The manufacturer is not responsible for any radio or TV interference caused by unauthorized modifications to this equipment. Such modifications could void the user's authority to operate the equipment.

15.105NOTE: This equipment has been tested and found to comply with the limits for a Class B digital device, pursuant to part 15 of the FCC Rules. These limits are designed to provide reasonable protection against harmful interference in a residential installation. This equipment generates uses and can radiate radio frequency energy and, if not installed and used in accordance with the instructions, may cause harmful interference to radio communications. However, there is no guarantee that interference will not occur in a particular installation. If this equipment does cause harmful interference to radio or television reception, which can be determined by turning the equipment off and on, the user is encouraged to try to correct the interference by one or more of the following measures: -Reorient or relocate the receiving antenna. - Increase the separation between the equipment and receiver. -Connect the equipment into an outlet on a circuit different from that to which the receiver is connected. -Consult the dealer or an experienced radio/TV technician for help - This device and its antenna(s) must not be co-located or operating in conjunction with any other antenna or transmitter.

This equipment complies with FCC radiation exposure limits set forth for an uncontrolled environment. This equipment should be installed and operated with minimum distance of 20 cm between the radiator and your body. This transmitter must not be co-located or operating in conjunction with any other antenna or transmitter

15.19NOTEThis device complies with part 15 of the FCC Rules. Operation is subject to the fol lowing two conditions: (1) This device may not cause harmful interference, and (2) this device must accept any interference received, including interference that may cause undesired operation